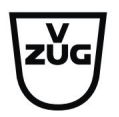

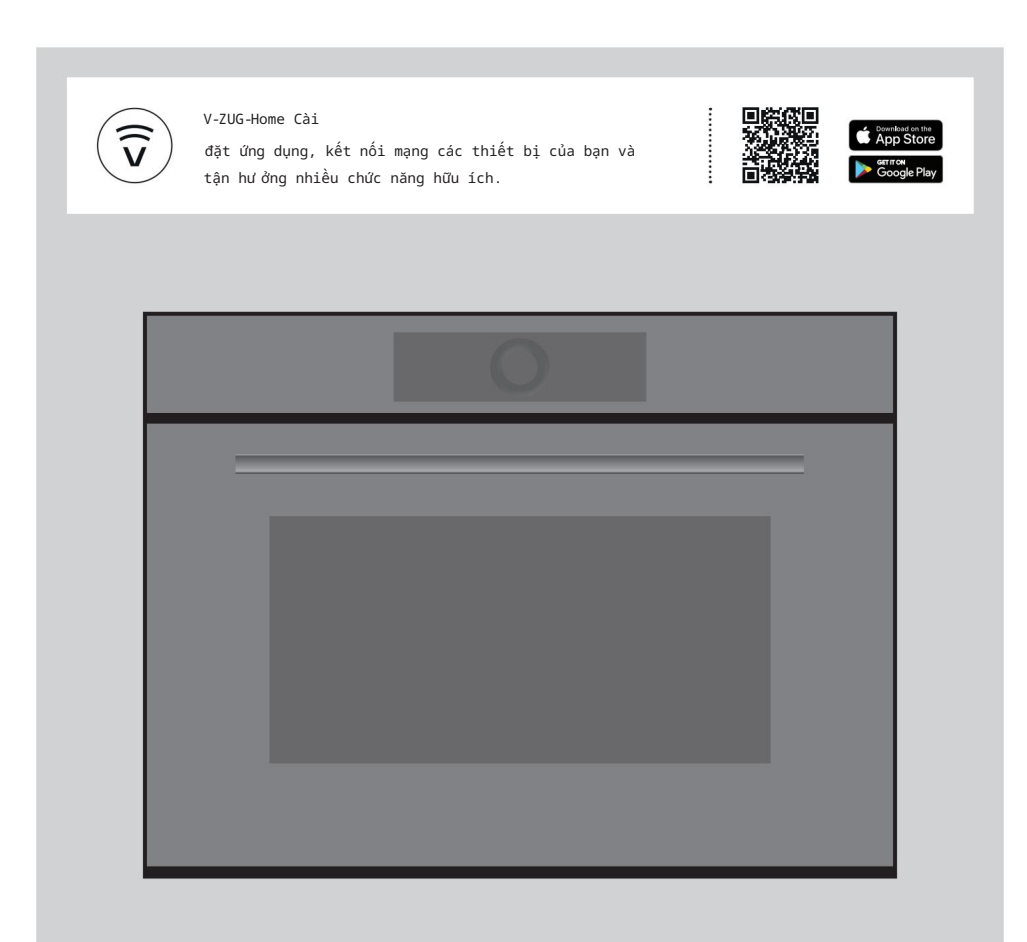

# Hư ớng dẫn sử dụng CombiMiwell V2000 | V4000

Lò vi sóng

Cảm ơn bạn đã chọn mua một trong những sản phẩm của chúng tôi. Thiết bị của bạn được sản xuất theo tiêu chuẩn cao tiêu chuẩn và dễ sử dụng. Tuy nhiên, hãy dành thời gian để đọc các hướng dẫn vận hành này hướng dẫn để bạn làm quen với thiết bị và tận dụng tối đa Nó.

Vui lòng tuân thủ các biện pháp phòng ngừa an toàn. Sửa đổi

Văn bản, sơ đồ và dữ liệu tương ứng với tiêu chuẩn kỹ thuật của thiết bị tại thời gian hướng dẫn vận hành này được đưa vào báo chí. Quyền thực hiện các sửa đổi kỹ thuật nhằm mục đích phát triển thêm các thiết bị được dành riêng.

Tính hợp lệ

Những hư ớng dẫn vận hành này áp dụng cho:

| Chỉ định mô hình          | Kiểu       | Hệ thống kích thư ớc |
|---------------------------|------------|----------------------|
| Kết hợp Miwell V4000 45   | CM4T-24025 | 60-450               |
| Kết hợp Miwell V2000 38   | CM2T-24021 | 60-381               |
| Máy CombiMiwell V2000 38C | CM2T-24022 | 55-381               |

Những thay đổi tùy theo từng mô hình sẽ được ghi chú trong văn bản.

Tải xuống các bản cập nhật cho thiết bị của bạn thông qua V-ZUG-Home để bạn luôn cập nhật ngày. Hư ớng dẫn vận hành mới nhất với các chức năng mới đư ợc tích hợp có thể đư ợc tìm thấy tại đây: vzug.com.

# Mục lục

| 1 Biện pháp phòng ngừa an toàn                                 | 5  |
|----------------------------------------------------------------|----|
| 1.1 Các kỷ hiệu được sử dụng                                   | 5  |
| 1.2 Các biện pháp phòng ngữa an toàn chung 5                   |    |
| 1.3 Các biện pháp phòng ngữa an toàn dành riêng cho thiết bị 6 |    |
| 1.4 Lắp đặt thiết bị                                           |    |
| 1,5 Hư ớng dẫn sử dụng                                         | 8  |
| 2 Sử dụng lần đầu tiên 1:                                      | 1  |
| 3 Mô tả thiết bị 1:                                            | 1  |
| 3.1 Xây dựng 1                                                 | 11 |
| 3.2 Các thành phần vận hành và hiển thị 12                     |    |
| 3.3 Không gian nấu nư ởng                                      | 13 |
| 3.4 Phụ kiện 14                                                |    |
| 4 Hoạt động 15                                                 | 5  |
| 4.1 Vận hành màn hình                                          | 15 |
| 4.2 Chọn và khởi động ứng dụng 16                              |    |
| 4.3 Thay đối ứng dụng                                          |    |
| 4.4 Thời gian hoạt động                                        |    |
| 4.5 Bắt đầu/kết thúc trễ                                       |    |
| 4.6 Tùy chọn                                                   |    |
| 4.7 Thiết lập để bắt đầu sau 20                                |    |
| 4.8 Kiểm tra và thay đổi cài đặt 21                            |    |
| 4.9 Làm nóng trư ớc                                            |    |
| 4.10 Meo ứng dụng                                              |    |
| 4.11 Yéu thích                                                 |    |
| 4.12 Ghim                                                      | 23 |
| 4.13 Bộ đếm thời gian                                          | 24 |
| 4.14 Chiếu sáng                                                | 25 |
| 4.15 Khóa màn hình                                             | i  |
| 4.16 Chế độ im lặng                                            | 25 |
| 4.17 Thời gian                                                 |    |
| 4.18 Kết thúc đơn đăng ký trước thời hạn 26                    |    |
| 4.19 Kết thúc hoạt động                                        |    |
| 4.20 Tất thiết bị                                              |    |
| 4.21 Meo sử dụng thiết bị                                      |    |
| 5 Ứng dụng 27                                                  | 7  |
| 5.1 Mỏ hình V2000                                              |    |

| 5.2 Mẫu V40 | 5.2 Måu V4000                 |    |  |  |
|-------------|-------------------------------|----|--|--|
| 5.3 Các ứng | dụng khác                     |    |  |  |
| 5.4 Công th | ức riêng                      | 32 |  |  |
| 6           | Lò vi sóng                    | 34 |  |  |
| 6.1         | Lư u ý khi sữ dụng            | 34 |  |  |
| 6.2 Mẹo sử  | dụng chế độ vi sóng 35        |    |  |  |
| 6.3 Hoạt độ | ng của lò vi sóng             |    |  |  |
| 7 V-ZU0     | G Trang chủ                   | 35 |  |  |
| 7.1         | Điều kiện                     | 35 |  |  |
| 7.2         | Thiết lập ban đầu             | 36 |  |  |
| 8           | Cài đặt ngư ời dùng           | 36 |  |  |
| 8.1         | Điều chính cài đặt người dùng | 36 |  |  |
| 8.2         | Ngôn ngữ                      | 36 |  |  |
| 8.3 Khóa an | toàn cho trẻ em               |    |  |  |
| 8.4         | Hiển thị                      | 37 |  |  |
| 8.5 Tin hiệ | u và âm thanh                 |    |  |  |
| 8.6         | Thiết lập cá nhân             |    |  |  |
| 8.7 Ngày và | gið 38                        |    |  |  |
| 8.8         | Trang chủ V-ZUG               | 39 |  |  |
| 8.9 Thông t | in thiết bị                   |    |  |  |
| 8.10 Cài đặ | t gốc                         |    |  |  |
| 8.11 Dịch v | ų khách hàng                  |    |  |  |
| 9           | Chăm sóc và bảo dư ỡng        | 40 |  |  |
| 9.1 Vệ sinh | bên ngoài                     |    |  |  |
| 9.2 Vệ sinh | khu vực nấu nư ởng            |    |  |  |
| 9.3 Vệ sinh | cửa thiết bị 40               |    |  |  |
| 9.4         | Thay thế bóng đèn LED         |    |  |  |
| 9.5 Vệ sinh | phų kiện 40                   |    |  |  |
| 10 Xử       | lý sự cố                      | 41 |  |  |
| 10.1 Thông  | báo lỗi 4                     | 1  |  |  |
| 10.2 Các vấ | in đề khác có thể xảy ra 41   |    |  |  |
| 10.3 Sau kh | ni mất điện 42                |    |  |  |
| 11 Phụ      | ı kiện                        | 43 |  |  |
| 11.1 Phụ ki | iện 43                        |    |  |  |
| 11.2 Phụ ki | ên đặc biệt 43                |    |  |  |

| 12 Dữ liệu kỹ thuật       | 43 |
|---------------------------|----|
| 12.1 Nguồn sáng           |    |
| 12.2 Đo nhiệt độ          |    |
| 12.3 Chế độ chở sinh thái |    |
| 13 mẹo và thủ thuật       | 44 |
| 13.1 Tiết kiệm năng lượng | 45 |
| 14 Xử lý                  | 45 |
| Mục lục                   | 47 |
| 15 Ghi chú                | 50 |
| 16 Dịch vụ & Hỗ trợ       | 51 |

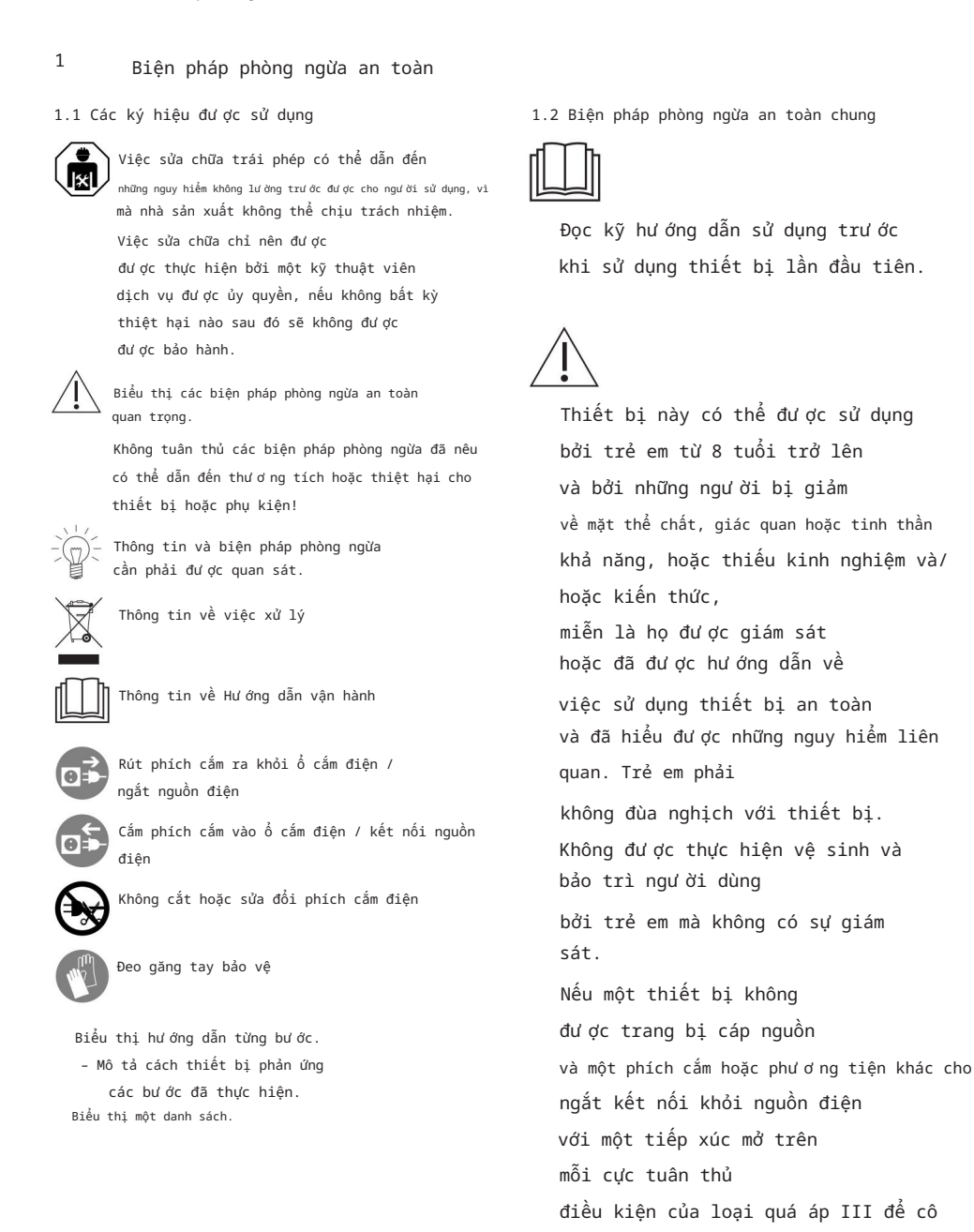

lập hoàn toàn, một

hợp vào hệ thống cố định

thiết bị cách ly phải được tích

5

1 Biện pháp phòng ngừa an toàn

lắp đặt điện hoàn chỉnh theo đúng quy định quy định lắp đặt. Nếu cáp nguồn của thiết bị này bị hỏng, nó phải đư ợc thay thế bởi nhà sản xuất hoặc Dịch vụ khách hàng của họ hoặc một ngư ời có trình độ tư ơ ng đư ơ ng để tránh nguy hiểm. 1.3 An toàn cho từng thiết bị cụ thể

các biện pháp phòng ngừa

ĐỌC NHỮNG ĐIỀU QUAN TRỌNG THẬN TRỌNG AN TOÀN CẨN THẬN VÀ GIỮ LẠI SỬ DỤNG CHO TƯ Ơ NG LAI. CẢNH BÁO: Thiết bị và các bộ phận có thể tiếp cận của nó nhận đư ợc nóng trong quá trình sử dụng. Hãy cẩn thận không chạm vào các bộ phận làm nóng. Trẻ em dư ới 8 tuổi phải giữ tuổi tránh xa thiết bị trừ khi họ đư ợc giám sát liên tục.

CẢNH BÁO: Các bộ phận có thể tiếp cận được có thể nóng lên trong quá trình sử dụng. Giữ trẻ nhỏ tránh xa thiết bị. Thiết bị này được thiết kế cho sử dụng trong nhà và tươ ng tự các thiết lập như: trong bếp ăn của nhân viên trong các cửa hàng, văn phòng và các cơ sở thương mại khác; trong các cơ sở nông nghiệp các cuộc biểu tình; của khách trong khách sạn, nhà nghỉ và các cơ sở lư u trú khác; trên giư ờng và các cơ sở phục vụ bữa sáng. Thiết bị này không đư ợc thiết kế để sử dụng trong xe cộ hoặc trên lên tàu hoặc máy bay hoặc trong phòng có điều kiện đặc biệt như , ví dụ, môi trư ờng có tính ăn mòn hoặc dễ nổ (bụi, hơi nư ớc

hoặc khí) hoặc độ ẩm ngư ng tụ.

Để tránh quá nhiệt, thiết bị không đư ợc lắp đặt đằng sau cánh cửa trang trí. CẢNH BÁO: Không bao giờ hâm nóng thức ăn hoặc chất lỏng trong hộp kín chẳng han như lon hoặc chại như chúng có khả năng phát nổ do để tao áp suất quá mức. Không sử dụng chất tẩy rửa mạnh hoặc có tính mài mòn hoặc dung cu cao kim loai sắc nhon cho lau sạch kính ở cửa thiết bị, vì họ có thể cào xư ớc bề mặt. Điều này có thể phá hủy kính. Không sử dụng trong bất kỳ trư ờng hợp nào máy làm sach bằng hơi nước để làm sach thiết bi. CẢNH BÁO: Vì lý do an toànons, sự chiếu sáng phải được đư ợc thay thế bởi Khách hàng của chúng tôi Dich vu.

CẢNH BÁO: Trẻ em nên chỉ sử dung thiết bi trong một chế đô hoạt đông kết hợp (tùy thuộc vào mô hình) dưới sư giám sát của ngư ời lớn do nhiệt độ được tạo ra. CẢNH BÁO: Trong trường hợp cửa hoặc miếng đệm cửa là bị hư hỏng, thiết bị nấu ăn không được sử dung cho đến khi nó đã đư ơc sửa chữa bởi ngư ời có trình đô chuyên môn. CẢNH BÁO: Nó nguy hiểm cho bất kỳ ai khác ngoài người có trình độ ngư ời có năng lực để thực hiên bất kỳ dịch vụ hoặc hoạt động sửa chữa nào liên quan đến việc tháo bỏ lớp phủ bảo vệ chống lại sự phơ i nhiễm đến năng lượng vi sóng. Khi sử dung các ứng dung có lò vi sóng, chỉ sử dụng đồ nấu nư ớng và hộp đưng thích hợp để sử dụng trong lò vi sóng thiết bi gia dung. Phải liên tục theo dõi thiết bi khi hâm nóng thực phẩm trong hộp đưng bằng nhưa hoặc giấy vì chúng có thể bắt lửa. Nếu thấy khói, hãy chuyển tắt hoặc rút phích cắm thiết bị

và giữ cửa thiết bị đóng cửa để ngăn chặn bất kỳ ngọn lửa. Nôi dung của việc cho ăn bình sữa và lo đưng thức ăn cho trẻ em phải khuấy hoặc lắc và nhiệt độ phải là đã kiểm tra trước khi tiêu thu để tránh bi bỏng và bỏng. Thiết bị được thiết kế để làm nóng thức ăn và đồ uống. Làm khô thức ăn hoặc quần áo và làm nóng miếng đêm sư ởi ấm, dép lê, miếng bot biển, ẩm ướt vải vóc và những thứ tương tự có thể dẫn đến trong trường hợp bị thưởng, cháy hoặc hỏa hoạn. Viêc hâm nóng đồ uống bằng lò vi sóng có thể dẫn đến chậm trễ sôi bùng phát (sôi siêu tốc), do đó phải cẩn thân được thực hiện khi xử lý tàu.

Trứng còn nguyên vỏ hoặc nguyên quả trứng luộc chín không nên đư ợc đun nóng trong các thiết bị vi sóng vì chúng có thể phát nổ, ngay cả sau khi sử dụng lò vi sóng việc sư ởi ấm đã kết thúc. Giữ thiết bị và làm sạch gioăng cửa. Tháo bất kỳ vết bẩn nào càng sớm càng tốt. Nếu không, thiết bị hoặc gioăng cửa có thể bị hỏng, ảnh hư ởng xấu đến tuổi thọ của thiết bị. Để biết thông tin chi tiết

về việc vệ sinh gioăng cửa,

1 Biện pháp phòng ngừa an toàn

không gian nấu nư ớng và

các bộ phận liền kề, hãy xem «Chăm sóc và phần bảo trì».

1.4 Lắp đặt thiết bị

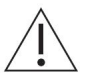

Thiết bị phải được lắp đặt bởi chỉ dành cho nhân viên có trình đô. Mỗi bước phải được thực hiên và đã kiểm tra đầv đủ theo thứ tư đã chỉ đinh. Các kết nối điên phải được thực hiên đư ơc thực hiên bởi nhân viên có trình độ theo các hư ớng dẫn và tiêu chuẩn đối với các lắp đặt điện áp thấp và các thông số kỹ thuật của nguồn cung cấp điện địa phương các công ty. Thiết bi cắm điên chỉ có thể được kết nối với ổ cắm có nối đất tiếp điểm, được lắp đặt theo thông số kỹ thuật. Một thiết bị cách ly nguồn điện toàn cực với lỗ tiếp xúc 3 mm nên là được cung cấp trong hệ thống dây điện trong nhà. Công tắc, phích cắm và ổ cắm, cầu dao và cầu chì có thể truy cập được sau khi cài đặt và có tất cả các cực chuyển mạch được phép làm thiết bị cách ly. Có hiệu lực nối đất và trung tính được lắp đặt riêng và dây dẫn đất đảm bảo an toàn và hoạt động không có lỗi. Sau khi cài đặt, các bô phân và cáp điện có lớp cách điện cơ bản không được phép tiếp cận. Kiểm tra cũ cài đăt.

Tham khảo biển số nhận dạng để biết thông tin về nguồn điện chính cần thiết điện áp, loại dòng điện và cầu chỉ bảo vệ.

Tất cả các công việc trát tường, ốp tường, dán giấy dán tường và sơn phải được thực hiện trước khi lấp đặt thiết bị. Việc sửa chữa hiệu quả chỉ có thể được đảm bảo nếu có thể gỡ cài đặt hoàn toàn thiết bị bất cứ lúc nào mà không gây ra bất kỳ thiệt hại nào. Cho phép khoảng hở hốc ≥45 mm tại mặt sau của thiết bị để thông gió. Đối với model V4000, đảm bảo có cửa thoát khí bên dư ới thiết bị có diện tích 250 cm2 . Nếu thiết bị đư ợc cài đặt bất kỳ khác theo cách này, kết quả cũng sẽ thay đồi theo thay đổi công suất đầu ra. Thiết bị đư ợc trang bị một concáp kết nối phải đư ợc kết nối đến hộp nối tại chỗ. Nguồn điện chính cáp không thể đư ợc thay thế vì lý do nhiệt kỹ thuật.

#### 1.5 Hư ớng dẫn sử dụng

Trước khi sử dụng lần đầu tiên

Thiết bị phải được lấp đặt và được kết nổi với nguồn cung cấp điện trong theo hướng dẫn lấp đặt riêng. Có thợ lấp đặt có trình độ/ thợ điện thực hiện những việc cần thiết công việc.

Sử dụng đúng cách

Thiết bi được thiết kế để sử dụng trong ngôi nhà để chuẩn bi thức ăn. Không có hoàn cảnh flambé hoặc nấu thức ăn sử dụng nhiều chất béo trong không gian nấu ăn! Không chịu trách nhiệm cho bất kỳ thiệt hại nào do sử dung không đúng cách hoặc không đúng cách xử lý. Không bao giờ sử dụng thiết bị để sấy khô động vật, dệt may, giấy, v.v.! Không sử dụng thiết bị như một phòng lò sư ởi. Bất kỳ sửa chữa, thay đổi hoặc thao tác nào đối với thiết bị, đặc biệt là bất kỳ các bô phân mang điện, chỉ có thể được thực hiện bởi nhà sản xuất, Dịch vụ khách hàng của nhà sản xuất hoặc một đơn vị có trình độ tương đương ngư ời. Sửa chữa nếu thực hiện không đúng cách có thể gây thương tích nghiêm trọng, thiệt hại cho thiết bị và phụ kiện, cũng như ảnh hưởng đến hoạt động của thiết bị. Nếu thiết bị không hoạt động bình thư ờng hoặc trong trường hợp cần sửa chữa, hãy làm theo hư ớng dẫn trong phần «Dịch vụ & Hỗ trợ». Nếu cần, vui lòng liên hệ Dịch vụ khách hàng của chúng tôi. Chỉ sử dụng phụ tùng thay thế chính hãng. Giữ lại các hướng dẫn vận hành này để tham khảo trong tương lai.

Thiết bi tư ơ ng ứng với việc nhân dạng tiêu chuẩn công nghệ được chuẩn hóa và các quy đinh an toàn có liên quan. Sử dung đúng cách thiết bi nàv rất cần thiết để tránh hư hỏng và tai nan. Do đó, vui lòng tuân thủ các biện pháp phòng ngừa được nêu trong hướng dẫn vân hành này. Không gắn nam châm vào màn hình. Thiết bi chỉ nên được lắp đặt và đư ợc vận hành trong phòng có nhiệt đô môi trường từ 5 °C đến 35 °C. Mô-đun V-ZUG-Home hoat đông ở mức dải tần số 2.4-2.5 Ghz và có truyền bức xạ tối đa công suất 20 dBm. Lưu ý khi sử dụng Không bao giờ sử dụng thiết bi mà không có bàn xoav. Sử dụng chức năng khóa an toàn cho trẻ em. Nếu thiết bị bị hư hỏng rõ ràng, hãy không sử dụng nó. Liên hệ với Dịch vụ Khách hàng của chúna tôi Nếu thiết bi không hoat đông bình thư ờng, hãy ngắt kết nối thiết bị khỏi nguồn điện ngay lập tức. Đảm bảo không có vật lạ hoặc không cho vật nuội vào khu vực nấu nư ớng trư ớc khi đóng cửa thiết bị. Các vật thể có thể gây nguy hiểm nếu thiết bị đã vô tình bị chuyển đổi không nên lưu trữ trong nấu ăn không gian. Không lư u trữ thực phẩm hoặc bất kỳ vật liệu nhạy cảm với nhiệt độ hoặc dễ cháy nào, ví dụ chất tẩy rửa, bình xịt tẩy rửa, trong không gian nấu nư ớng. Khi sử dụng các ứng dụng có milò vi sóng, cho thức ăn vào lò nấu khoảng cách trư ớc khi bât ứng dung anne. Bao bì nhưa và giấy không lò vi sóng an toàn cần phải được loại bỏ trư ớc khi nấu hoặc rã đông thực phẩm. Nguy cơ cháy nổ! Không để thiết bị không có người trông coi khi hâm nóng thức ăn trong nhựa hoặc giấy thùng chứa. Nguy cơ cháy nổ!

Luôn mở hộp đựng thực phẩm đã đậy kín trước khi cho vào bếp nấu. Nguy cơ nổ do áp suất quá cao!

Thận trọng: Có nguy cơ bị bỏng!

Thiết bị trở nên rất nóng khi ở trong sử dụng. Cửa thiết bị cũng nóng lên. Hơ i nư ớc và/hoặc không khí nóng có thể thoát ra từ không gian nấu nư ớng khi thiết bị cửa đã mở. Thiết bị đư ợc làm nóng sẽ vẫn nóng trong một thời gian sau khi nó đư ợc tất và sẽ chỉ nguội dần đến nhiệt độ phòng. Cho phép đủ thời gian cho thiết bị phải nguội trư ớc khi vệ sinh.

Mỡ và dầu quá nóng có thể dễ dàng bắt lửa cháy. Đun nóng dầu trong không gian nấu ăn để thịt áp chảo là nguy hiểm và không nên đư ợc thực hiện. Không bao giờ cố gắng dập tắt đốt cháy dầu hoặc mỡ với nư ớc. Nguy hiểm nổ! Dập tắt ngọn lửa bằng chăn cứu hỏa. Giữ cửa ra vào và cửa sổ đóng lại.

Không rót rư ợu mạnh (rư ợu mạnh, rư ợu whisky, rư ợu schnapps, v.v.) trên thức ăn nóng. Nguy hiểm của vụ nổ! Không để thiết bị không có ngư ời trông coi khi sấy khô các loại thảo mộc, bánh mì, nấm, v.v. Nếu thực phẩm bị khô quá nhiều, nó có thể gây ra nguy cơ hòa hoạn. Nếu bạn nhận thấy khói có thể xuất hiện từ đám cháy trong thiết bị hoặc bên trong không gian nấu nư ớng, giữ thiết bị đóng cửa lai và noặt kết pối thiết bị

đóng cửa lại và ngắt kết nối thiết bị khỏi nguồn điện chính.

Các phụ kiện nóng lên trong quá trình nấu ăn không gian. Sử dụng găng tay bảo vệ hoặc lò nư ớng vải.

Không đun nóng đồ uống có chứa cồn!

#### 1 Biện pháp phòng ngừa

an toàn Khi đun nóng chất lỏng bằng lò vi sóng, hãy đặt một thanh thủy tinh vào trong bình để tránh hiện tượng sôi chậm (hoặc sôi quá mức). Với sự sôi chậm, điểm sôi đạt được mà không có bọt hơi thông thường hình thành. Làm xáo trộn một bình hở, ngay cả một chút, cũng có thể khiến chất lỏng phun trào. Không sử dụng bình có vòi hẹp.

#### Thận trọng: Nguy cơ bị thương!

Cấn thận không được đư a ngón tay vào bản lề cửa, nếu không sẽ có nguy cơ bị thươ ng nếu cửa thiết bị bị di chuyển.

Cần đặc biệt cẩn thận khi có trẻ em ở gần.

Chỉ để cửa thiết bị mở ở vị trí thông gió. Cửa thiết bị mở có nguy cơ vấp ngã hoặc bị thươ ng! Không ngồi hoặc nghỉ trên cửa thiết bị hoặc sử dụng cửa thiết bị làm bề mặt lưu trữ.

#### Thận trọng: Nguy hiểm đến tính mạng!

Nguy cơ ngạt thở! Để vật liệu đóng gói, ví dụ như màng nhựa và poly-styrene, tránh xa trẻ em. Vật liệu đóng gói có thể gây nguy hiểm cho trẻ em.

Cách tránh làm hỏng thiết bị Đóng cửa thiết bị cần thận. Không sử dụng các vật có thể rỉ sét trong không gian nấu nư ớng. Để tránh bị ăn mòn, hãy để cửa thiết bị

mở ở vị trí thông gió cho đến khi không gian nấu nư ớng nguội đi.

Khi vệ sinh thiết bị hãy

dảm bảo không có nư ớc lọt vào bên trong. Sử dụng một miếng vải hơi ẩm. Không phun nư ớc vào bên ngoài hoặc bên trong thiết bị. Nếu nư ớc lọt vào bên trong thiết bị, nó sẽ gây ra hư hỏng. Không đư ợc thay đổi kết cấu của thiết bị

theo bất kỳ cách nào. Không tác dụng lực vào hoặc can thiệp vào cửa thiết bị hoặc các thiết bị điều khiển và an toàn. Đèn chiếu sáng chỉ có thể đư ợc thay thế bởi Dịch vụ khách hàng của chúng tôi. Cần thận không làm hỏng cửa thiết bị, khung cửa hoặc bản lề cửa. Đảm bảo không có vật gì kẹt niữa cửa

thiết bị và khung. Lau sạch nư ớc còn sót lại ở đáy khoang nấu bằng vải mềm sau khi thiết bị đã nguội.

# 2 Sử dụng lần đầu tiên

Trư ớc khi vận hành thiết bị mới lắp đặt lần đầu tiên, cần thực hiện các bư ớc sau: Tháo bỏ bao bì và vật liệu vận chuyển cũng

như bất kỳ màng bảo vệ nào ra khỏi không gian nấu nướng. Vệ sinh không gian nấu nướng và các phụ kiện. Chạm lâu vào màn hình.

- Thiết bị bắt đầu hoạt động.
- Các thiết lập người dùng khác nhau cần thiết cho hoạt động sẽ xuất hiện trên màn hình sau khác.

Thực hiện cài đặt và xác nhận. Lấy hết các phụ kiện ra khỏi không gian nấu nư ớng.

Bắt đầu quá trình chạy thử ban đầu.

Nếu bỏ qua bước chạy thử ban đầu, bạn phải thực hiện thủ công sau khi hoàn tất quá trình thiết lập ban đầu.

Quy trình cho mô hình V4000

Làm nóng không gian nấu ăn trống đến 200 °C trong khoảng 30 phút bằng cách sử dụng 🕑 hoạt động cách thức.

Quy trình cho mô hình V2000

Làm nóng không gian nấu ăn trống đến 200°C trong khoảng 30 phút bằng cách sử dụng 🔯 chế độ hoạt đông và lò vi sóng ở mức 200 W, sau khi đã đãt một chiếc bát sứ đưng khoảng 1 lít nư ớc lên đĩa xoay.

Đốt cháy sẽ loại bỏ mọi cặn dầu mỡ trong không gian nấu nướng. Vì có khả năng sẽ có một số khói và mùi thoát ra, chúng tôi khuyên bạn nên thông gió tốt cho căn phòng trong giai đoạn này.

Tất cả nhiệt độ trong hướng dẫn vận hành này đều được tính bằng độ C (°C).

# 3 Mô tả thiết bị

3.1 Xây dựng

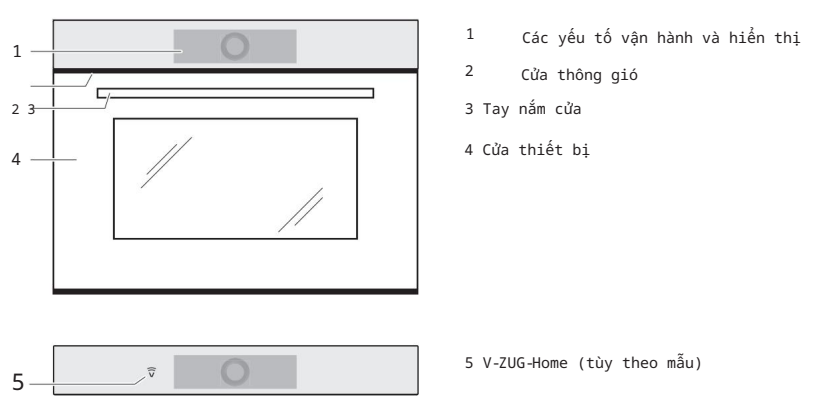

3 Mô tả thiết bị

# 3.2 Các yếu tố vận hành và hiển thị

Chế độ xem ứng dụng

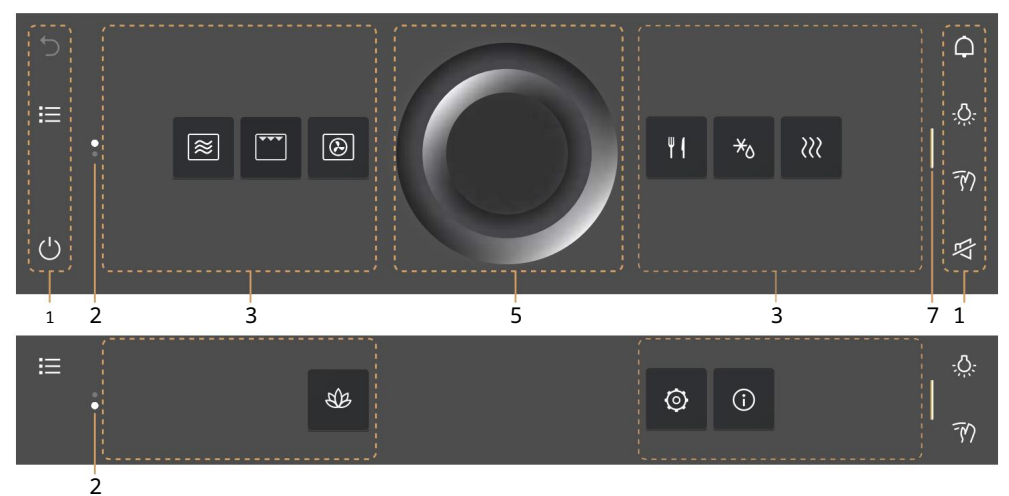

Xem danh sách

| с<br>С<br>С | <ul> <li>✓</li> <li>✓</li> <li>✓</li> <li>✓</li> <li>✓</li> </ul> | êu thích 2<br>Am nóng lại<br>ă đông | THE REAL PROPERTY OF THE PROPERTY OF THE PROPE |   | Đây là nơ i bạn có thể thực hiện tất<br>cả các cải đặt chính và<br>tùy chỉnh thiết bị của minh. | ₽<br>\$<br>0 |
|-------------|-------------------------------------------------------------------|-------------------------------------|----------------------------------------------------------------------------------------------------|---|-------------------------------------------------------------------------------------------------|--------------|
| 1           | 2                                                                 | 4                                   |                                                                                                    | 5 | 6                                                                                               | 71           |
| 1           | Thanh chức                                                        | năng với các nút ch                 | ıức năng 5                                                                                                    |   | Vòng tròn thanh trư ợt                                                                          |              |
| 2           | Thanh cuộn                                                        | /vị trí                             |                                                                                                    | 6 | Thông tin                                                                                       |              |
| 3           | Ứng dụng                                                          |                                     |                                                                                                    | 7 | Thanh để mở rộng thanh chức năng                                                                |              |
| 4           | Danh sách d                                                       | các ứng dụng                        |                                                                                                    |   |                                                                                                 |              |

Các nút chức năng bên trái

Các nút chức năng bên phải

| 5  | Bước lùi lại        | ¢            | Bộ đềm thời gian             |
|----|---------------------|--------------|------------------------------|
| 仚  | Màn hình bắt đầu    | - <u>Ö</u> - | Chiếu sáng không gian nấu ăn |
| iΞ | Xem danh sách       | FM           | Khóa màn hình                |
|    | Chế độ xem ứng dụng | Ŕ            | Chế độ im lặng               |
| Ċ  | Tắt                 | Ð            | Cái đồng hồ                  |

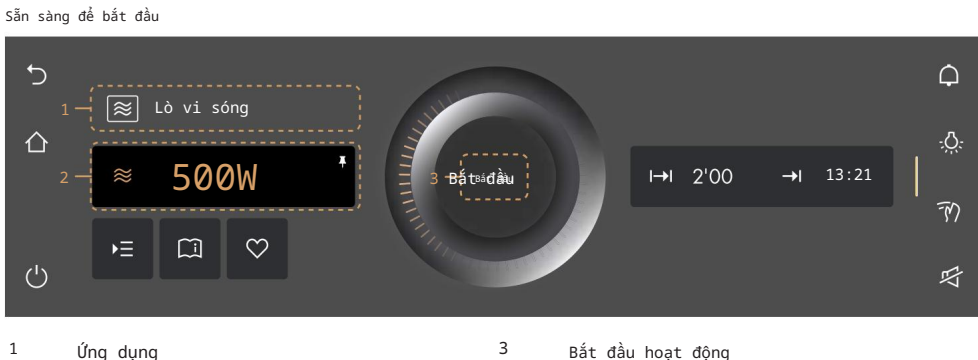

2 Giá trị chính

Cài đặt tùy chọn

- ► Tùy chọn
- Meo ứng dụng
- ♥ Yêu thích
- 3.3 Không gian nấu nư ớng

#### Mẫu V4000

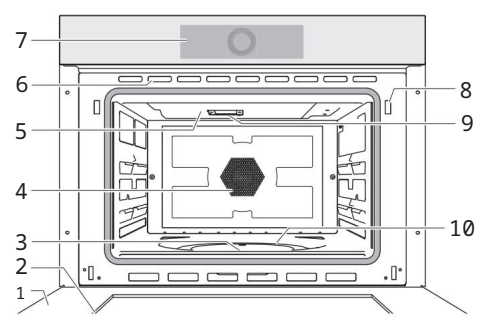

- 1 Cửa thiết bị
- 2 Gioăng cửa
- 3 Nhiệt độ đáy
- 4 Quạt gió nóng
- 5 Lò nư ớng

#### Mẫu V2000

I→I

**→**|

Kết thúc

Thời gian hoạt động

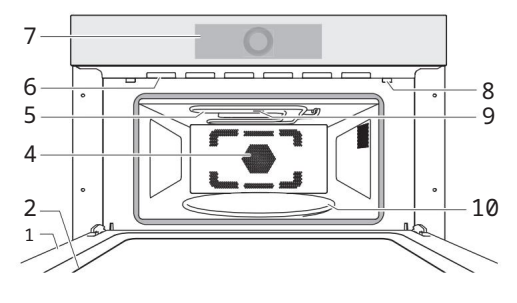

- 6 khe thông gió
- 7 Bảng điều khiển với CircleSlider
- 8 Phát hiện cửa
- 9 Đầu vào lò vi sóng
- 10 Bàn xoay

3 Mô tả thiết bị

#### 3.4 Phụ kiện

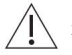

🗌 🔪 Xử lý không đúng cách có thể gây hư hỏng! Không sử dụng dao hoặc lưỡi cắt trên các phụ kiện.

/ ] Không sử dụng bất kỳ phụ kiện kim loại nào ở chế độ lò vi sóng hoặc chế độ kết hợp.

Bàn xoay

Bàn xoay men 1, tải trọng cho phép tối đa là 5 kg (đối với mẫu V4000) Bàn xoay thủy tinh 2 có con lăn bàn xoay 3, tải trọng cho phép tối đa là 4 kg (đối với mẫu V2000).

Dùng để đặt giá đỡ dây thấp hoặc cao khi ví dụ nư ởng. Hoạt động như một cơ sở cho chế độ vi sóng và chế độ kết hợp được sử dụng với các phu kiên thích hợp (dành cho mẫu V2000).

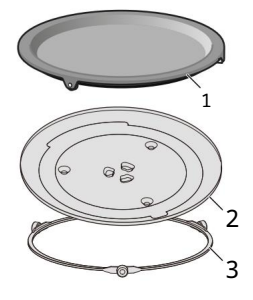

Giá đỡ dây tròn

Mẫu V4000: Hư hỏng do chân cao su (4) bị mất hoặc bị hỏng! Không sử dụng giá đỡ dây tròn ở chế độ vì sóng hoặc chế độ kết hợp nếu chân cao su (4) bị mất hoặc bị hỏng.

Giá đỡ dạng tròn cao và thấp.

Giá nư ớng cao để nư ớng thực phẩm phẳng. Giá nư ớng thấp (dành cho mẫu V4000): để nư ởng thực phẩm đứng trong chế độ lò vi sóng, chế độ nư ớng không khi nóng, chế độ PizzaPlus và chế độ kết hợp.

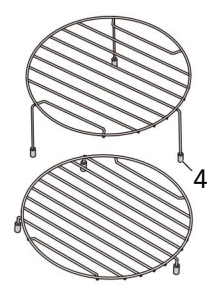

Nắp đậy thức ăn

/ Chỉ sử dụng nắp đậy thực phẩm ở chế độ lò vi sóng. Nếu không, nắp đậy thực phẩm có thể bị tan chảy.

Ngăn thực phẩm bị khô. Ngăn không cho không gian nấu nư ớng bị bẩn. Rút ngắn thời gian nấu nư ớng.

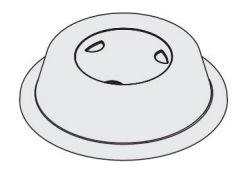

# 4 Hoạt động

4.1 Vận hành màn hình Bật thiết bị Thiết

bị được vận hành bằng màn hình.

Đồng hồ chỉ hiển thị trong EcoStandby nếu được bật trong cài đặt người dùng. Chạm lâu vào màn hình.

– Màn hình bắt đầu xuất hiện.

Thay đổi chế độ xem màn hình bắt đầu

Màn hình bắt đầu có thể được hiến thị theo một trong hai cách: dạng xem ứng dụng hoặc dạng xem danh sách. Giao diện ứng dụng là giao diện mặc định của nhà sản xuất.

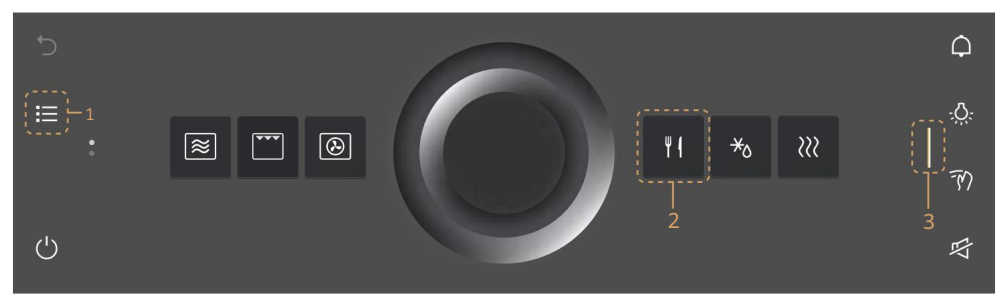

Để tạm thời thay đổi chế độ xem, chạm vào nút chức năng 1.

- Chế độ xem chỉ được duy trì cho đến khi màn hình tối đi.

- Sau đó thay đổi sẽ bị hủy bỏ.

- Khi màn hình được gọi lại, chế độ xem được thiết lập trong cài đặt người dùng sẽ xuất hiện.

Để thay đổi chế độ xem vĩnh viễn, hãy vào cài đặt ngư ời dùng đến «Cài đặt riêng lẻ» và

chọn chế độ xem màn hình bắt đầu mong muốn (xem trang 38).

```
Hiển thị thông tin nhanh Chế độ
```

xem ứng dụng hiển thị tên của các ứng dụng cũng như hai chức năng yêu thích

🖉 «Đổi tên» và «Xóa». 🔟

Nhấn và giữ ứng dụng mong muốn 2.

Thông tin nhanh và chức năng yêu thích trong mục Yêu thích xuất hiện phía trên ứng dụng.
 Phát hành ứng dụng 2.

Phát nănh ung dụng 2.

- Thông tin nhanh biến mất. Trong ứng dụng Yêu thích, thông tin Anh không biến mất để có thể chọn Đổi tên hoặc Xóa.
- Di chuyển ứng dụng

Có thể di chuyển và sắp xếp lại các ứng dụng trong chế độ xem ứng

- dụng. Nhấn và giữ ứng dụng mong muốn 2 và di chuyển ứng dụng đó để thay đổi thứ tự ứng dụng. – Các ứng dụng được trải rộng trên nhiều trang; mỗi lần chỉ có thể di chuyển một ứng dụng. Phát hành ứng dụng 2.
  - Thứ tự ứng dụng mới được lưu.

4 Hoạt động

Mở rộng thanh chức năng bên phải

Thanh chức năng bên phải có thể được mở rộng bất kỳ lúc

nào. Kéo thanh 3 sang trái.

– Thanh chức năng mở rộng.

- Nhiều chức năng hơn sẽ xuất hiện trên màn hình.

Sử dụng CircleSlider

Đặt ngón tay của bạn vào CircleSlider 4 và di chuyển nó theo vòng

tròn. Thả thanh trượt CircleSlider 4.

- Đã chọn một ứng dụng hoặc một chức năng.

- Màu của phạm vi giá trị chuyển sang màu hổ phách.
- Giá trị hoặc cài đặt đã được giảm, tăng hoặc điều chỉnh.

Nhấn «Bắt đầu» để bắt đầu một ứng dụng hoặc chức năng.

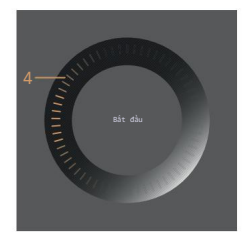

4.2 Chọn và khởi động ứng dụng Chạm lâu vào màn hình.

- Màn hình bắt đầu xuất hiện.

Chọn nhóm ứng dụng: Trong chế độ

xem ứng

dụng, chạm vào nhóm ứng dụng mong muốn.

- Menu phụ với các ứng dụng liên quan sẽ xuất hiện trên màn hình.

Hoặc: Tragc chế độ xem danh sách, chọn nhóm ứng dụng mong muốn bằng CircleSlider hoặc vuốt lên hoặc xuống.

Nhấn «OK» hoặc chạm vào ứng dụng.

- Menu phụ với các ứng dụng liên quan sẽ xuất hiện trên màn hình.

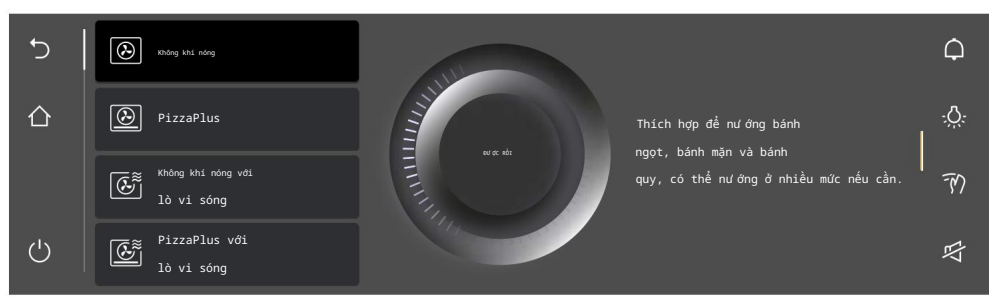

Chọn ứng dụng Chọn ứng

dụng mong muốn bằng CircleSlider.

- Chọn một mục trong danh sách bằng cách vuốt, điều hư ớng và chạm vào mục

đó. Chạm vào ứng dụng mong muốn và nhấn «OK» hoặc chạm vào ứng dụng một lần nữa.

 Màn hình sẵn sàng bắt đầu hoặc một menu phụ khác với nhiều ứng dụng hơn sẽ xuất hiện trong màn hình hiến thị. Nếu cần, hãy lặp lại quy trình và chọn ứng dụng mong muốn cho đến khi sẵn sàng Màn hình bắt đầu xuất hiện trên màn hình:

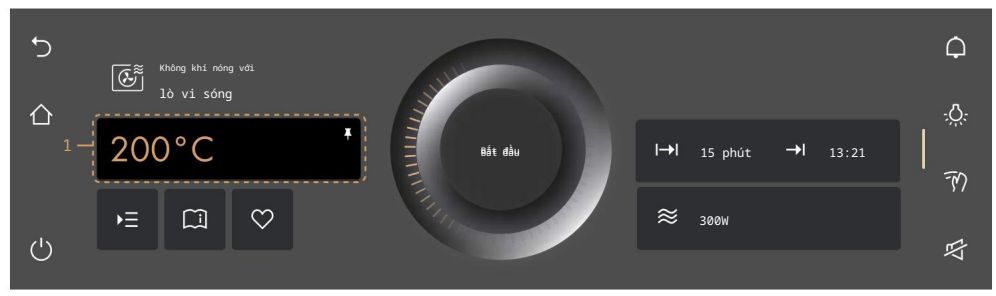

#### Điều chỉnh giá trị

Nếu cần, hãy điều chỉnh giá trị chính 1 bằng CircleSlider.

Nếu cần, chạm vào Lư u 🔎 và xác định, điều chỉnh hoặc kích hoạt các giá trị của các tùy chọn khác.

#### giá trị

Lư u và ghim vĩnh viễn giá trị chính đã điều chỉnh 1 cho ứng dụng đã chọn, nếu được đã hỏi.

Chạm và 😡 mục yêu thích nếu cần.

#### Bắt đầu một ứng dụng

Nhấn «Bắt đầu» để khởi động ứng dụng.

- Vòng tròn nhấp nháy số 2 của CircleSlider cho biết hoạt động đã bắt đầu.
- Thanh tiến trình 3 trong CircleSlider hiển thị thời gian đếm ngư ợc đến thời gian còn lại của ứng dụng đã đặt, nếu đư ợc đặt.

- Nếu tùy chọn «Làm nóng trư ớc» đư ợc bật, nhiệt độ không gian nấu thực tế sẽ không đư ợc hiển thị khi không gian nấu đang nóng lên. Thanh tiến trình cho biết quá trình làm nóng trạng thái thay thế.

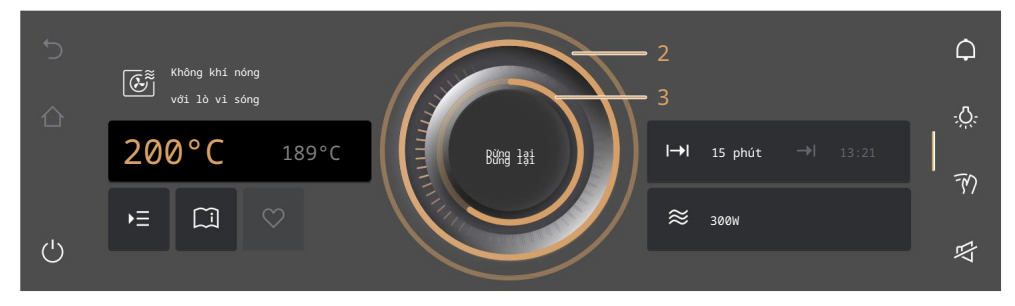

4 Hoạt động

#### 4.3 Thay đổi ứng dụng

Nếu ứng dụng chư a bắt đầu: Chạm vào nút 🏦 ức năng.

- Màn hình bắt đầu xuất hiện.

- Có thể chọn ứng dụng mới.

Nếu ứng dụng đang chạy:

Nhấn và giữ «Dừng».

- Đơn đăng ký bị hủy.

#### 4.4 Thời gian hoạt động

Thời gian hoạt động có �� 献 ư ợc thiết lập, điều chỉnh hoặc hủy bỏ trư ớc hoặc trong khi hoạt động. ứng dụng sẽ tự động kết thúc khi thời gian cài đặt kết thúc.

Cài đặt thời gian hoạt động

Chon ứng dụng mong muốn.

Trong phạm vi giá trị, chạm vàb→kThời gian hoạt động».

- Màu của phạm vi giá trị chuyển sang màu hổ phách.

Cài đặt thời gian hoạt động mong muốn bằng CircleSlider.

Thời lượng mong muốn và thời gian kết thúc được tính toán sẽ →
 xuất hiện trên màn hình:

Nhấn «Bắt đầu» để khởi động ứng dụng.

- Ứng dụng khởi động và hiển thị thời gian còn lại.
- Ứng dụng sẽ tự động kết thúc khi hết thời gian đã cài đặt.
- Nếu các bư ớc tiếp theo có sẵn cho một ứng dụng, chúng có thể đư ợc chọn khi thời gian thiết lập đã hết.

Lò vi sóng

Phải cài đặt thời gian hoạt động cho tất cả các chế độ hoạt động của lò vi sóng.

Phạm vi thiết lập

| Ứng dụng/Chức năng                      | Tối thiếu | Tối đa        |
|-----------------------------------------|-----------|---------------|
| Mẫu V4000                               |           |               |
| Ứng dụng với lò vi sóng                 | 10 giây   | 30 phút       |
| Ứng dụng với không khí nóng hoặc nư ớng | 10 giây   | 1 giờ 30 phút |
| Ứng dụng/Chức năng                      | Tối thiểu | Tối đa        |
| Mẫu V2000                               |           |               |
| Ứng dụng với lò vi sóng                 | 10 giây   | 30 phút       |
| Lò nư ớng không khí nóng có lò vi sóng  | 10 giây   | 1 giờ 30 phút |

Thời gian hoạt động không thể thay đổi đối với các ứng dụng có thời lượng cố định, chẳng hạn như như chương trình Rã đông bánh mì.

4 Hoạt động

Hiển thi đồng hồ trong khi vân hành Đồng hồ và

thời gian vận hành có thể được hiển thị trong khi vận hành. Mở rộng thanh chức nănɑ. Cham vào nút chức năng (J) «Đồna hồ».

- Đồng hồ và thời gian hoạt động được hiển thi trên màn hình.

Ẩn đồng hồ trong khi hoat động Cham hoăc ×

nhấn «OK».

- Đồng hồ và thời gian hoạt động được ẩn trong màn hình hiển thị.

4.5 Bắt đầu/kết thúc trễ Bắt đầu trễ

được kích hoạt khi cả thời qian hoạt động và kết thúc được thiết lập cho ứng dụng đã chọn. Thiết bị sẽ tự động bật và tắt lại vào thời điểm mong muốn.

Cài đặt thời gian bắt đầu trễ

Chọn ứng dụng mong muốn. Cài đặt thời gian hoat đông. Cài đăt thêm các tùy chọn nếu cần. Đặt thực phẩm vào khoang nấu.

Trư ớc khi cài đặt thời gian bắt đầu

trong phạm vi giá trị, chạm vào «Kết thúc». trễ:

- Màu của phạm vi giá trị chuyển sang màu hổ phách.

Đặt thời gian kết thúc mong muốn bằng CircleSlider.

- Khoảng thời gian mong muốn và thời gian kết thúc đã cài đặt sẽ hiển thi trên màn hình:

Nhấn «Bắt đầu» để bắt đầu khởi động chậm.

- Thời gian cài đặt hoặc thời gian còn lại từ khi bắt đầu hoạt động đến khi kết thúc hoạt động sẽ hiển thị trên màn hình:

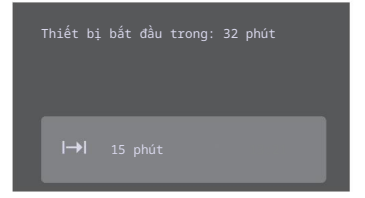

Nếu cần, hãy kiểm tra và thay đổi cài đặt.

- Bất kỳ thay đổi nào đối với tùy chọn «Thời gian hoạt động» hoặc «Kết thúc» đều khiến thời gian còn lại cho đến khi bắt đầu hoat đông phải được tính toán lai.

Nếu «Thời gian hoạt động» đã được thiết lập, thời gian kết thúc không thể được thiết lập hoặc điều chỉnh trong khi hoat đông.

#### Ví du

Chọn chế độ hoạt dững và 180 °C. Vào lúc 8:00, đặt thời gian hoạt động là 1 giờ 15 phút. Đặt thời gian kết thúc là 11:30.

- Thiết bị tự động bật lúc 10:15 và tắt lúc 11:30.

4 Hoat đông

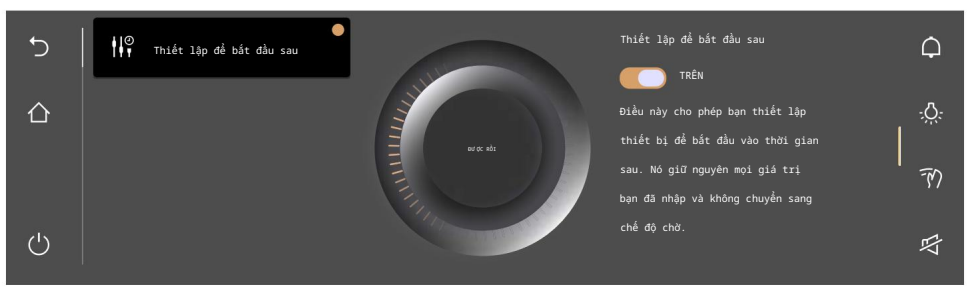

Chạm vào tùy chọn mong muốn.

Trong ngăn nội dung bên phải của màn hình, hãy bật tùy chọn bằng công tắc hoặc chạm vào phạm vi giá trị và đặt qiá trị mong muốn bằng CircleSlider.

- Mỗi tùy chọn được xác định được đánh dấu bằng dấu.

Xác nhận cài đặt bằng «OK».

- Có thể xác nhận nhiều thiết lập cùng lúc bằng phím «OK».

– Màn hình sẵn sàng bắt đầu xuất hiện trên màn hình. Nhấn «Bắt

đầu» để bắt đầu ứng dụng.

4.7 Thiết lập để bắt đầu sau Với «Bắt

đầu saluy một ứng dụng và các thiết lập của nó có thể được xác định trước và thiết lập để bắt đầu vào thời điểm sau. Ứng dụng không tự động bắt đầu mà chỉ thông qua tương tác của người dùng. Thiết bị vẫn sẵn sàng để bắt đầu và không chuyển sang chế độ chờ, dẫn đến mức tiêu thụ năng lượng cao hơn.

Thiết lập «Bắt đầu sau»

Chọn ứng dụng mong muốn. Chạm vào «Tùy chọn» المحصوم Chạm vào công tắc المجلية dầu sau». «Bất đầu sau».

- «Bắt đầu sau» được bật.

Các cài đặt được lưu trong tối đa 36 giờ. Cài đặt

thêm các tùy chọn nếu cần. Đặt thực

phẩm vào không gian nấu.

Bắt đầu «Bắt đầu sau»

Nhấn «Bắt đầu» để khởi động ứng dụng.

- Ứng dụng khởi động và hiển thị thời gian còn lại.

Nếu cả «Kết thúc» và «Bất đầu sau» đều được đặt, thời gian kết thúc đã đặt sẽ bị bỏ qua khi bắt đầu «Bất đầu sau». 4.8 Kiểm tra và thay đổi cài đặt Có thể thay đổi giá trị và cài đặt

trước và trong khi vận hành. Một ngoại lệ là cài đặt thời gian kết thúc trong khi vận hành. Chạm vào trường để có cài đặt mong muốn.→I Để điều chỉnh hoặc

đặt lại giá trị, hãy chạm vào phạm vi giá trị và điều

chỉnh giá trị bằng cách sử dụng

Thanh trượt vòng tròn.

- Màu của phạm vi giá trị chuyển sang màu hổ phách.

- Giá trị có thể được thiết lập lại bằng 😣

```
Để bật hoặc tắt tùy chọn, hãy chạm vào công tắc. Xác nhận
```

cài đặt bằng «OK».

#### 4.9 Làm nóng trước

Nếu tùy thọn «Làm nóng trước» đã được bật, không cho thực phẩm vào khoang nấu cho đến khi có tín hiệu âm thanh phát ra và thông báo tươ ng ứng xuất hiện.

Với chức năng làm nóng trước, không gian nấu nướng sẽ nhanh chóng được làm nóng đến nhiệt độ mong muốn. Tổng quan

Việc làm nóng trư ớc chỉ có thể thực hiện đư ợc cho các ứng dụng sau:

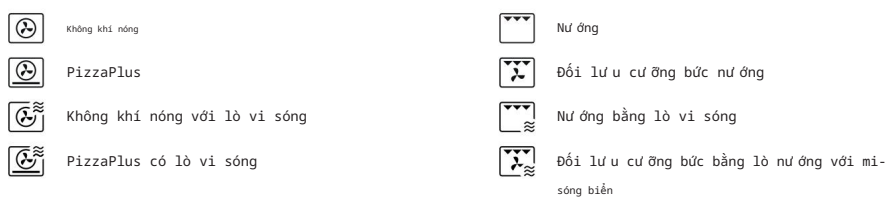

- Nếu tùy chọn «Làm nóng trước» được bật, lò vi sóng sẽ luôn tự động tắt trong quá trình làm nóng trước.

Bật chế độ làm nóng trước trong các tùy chọn

| Chọn ứng dụng mong muốn (xem | trang 16).    | Chạm vào «Tùy chọn» |
|------------------------------|---------------|---------------------|
| và chọn «Làm nặng trước».    | Chạm vào công | tắc «Làm nóng       |
| trư ớc».                     |               |                     |

- «Làm nóng trước» được bật. Thiết
 lập các tùy chọn khác, nếu cần (xem trang 20). Xác nhận cài

đặt bằng «OK». Nhấn «Bắt đầu» để bắt đầu

ứng dụng yêu cầu làm nóng trư ớc.

- Quá trình «làm nóng trư ớc» bất đầu.

- Tiến trình «Làm nóng trư ớc» đư ợc hiển thị trong CircleSlider.

Giới thiệu thực phẩm

Ngay khi không gian nấu nướng được làm nóng trước, - một

tín hiệu âm thanh đư ợc phát ra và một thông báo đư ợc hiển thị. Nếu đư ợc đặt, thời gian hoạt động không bắt đầu chạy cho đến khi tin nhắn đư ợc xác nhận.

Đặt thực phẩm vào khoang nấu. Đóng cửa thiết

bị và xác nhận thông báo bằng nút «OK».

- Ứng dụng bắt đầu.

4 Vân hành 4.10 Meo sử dung Meo sử dung cung cấp những gợi ý hữu ích, từ việc sử dụng phụ kiện hoặc đồ nấu nư ớng phù hợp đến những mẹo dành riêng cho một ứng dụng cụ thể. Nếu ứng dụng chư a chay: Chon ứng dung mona muốn. - Màn hình sẵn sàng bắt đầu sẽ xuất hiện trên màn hình. Hiển thi meo ứng dung Cham vào «Meo ứng đơng». - Hiển thi các meo về ứng dụng cụ thể. Để ẩn Ấn meo ứng dung х meo, cham vào . - Màn hình sẵn sàng bắt đầu hoặc hoạt động đang chạy sẽ xuất hiện trên màn hình. Yêu thích 4.11 Tao muc ư a thích Có thể →I tạo mục ư a thích từ tất cả các ứng dụng. Và tất cả các tùy chọn, ngoại trừ «Kết thúc», đều có thể được lưu. Tổng công có thể tạo tối đa 50 mục ư a thích. Chon ứng dụng mọng muốn và điều chỉnh các giá trị và cài đặt. Chạm vào «Mục ư a thích». - Menu tên yêu thích xuất hiện trên màn hình cùng với bàn phím. Tùy chỉnh tên yêu thích bằng bàn phím, nếu cần. Để hủy muc yêu thích, cham vào . Để lưu mục yêu thích, nhấn «OK». - Hiển thị thông tin nhanh về mục yêu thích. - Mục yêu thích 1 xuất hiện trên màn hình bắt đầu dư ới dạng ứng dụng có hình trái tim.  $\square$ -<u>Ö</u>: M

吲

Thay đổi mục ư a thích

(

Sau khi mục ư a thích đã được tạo, mục đó sẽ không thể thay đổi nữa. Để điều

chỉnh các qiá trị hoặc cài đặt riêng lẻ so với mục ư a thích cũ, hãy tạo mục ư a thích mới

vourite và xóa cái cũ nếu cần thiết.

Thay đổi tên yêu thích Tên yêu

thích chỉ có thể được thay đổi trong chế độ xem ứng dụng. Nếu cần, 222 hãy chạm vào .

- Màn hình bắt đầu xuất hiện dư ới dạng chế độ xem ứng dụng.

Nhân thực

Nhấn và giữ mục yêu thích 1. - Thông tin nhanh sẽ xuất hiện phía trên ứng dụng. Cham vào «Ki tên». - Menu tên yêu thích xuất hiện trên màn hình cùng với bàn phím. Thay đổi tên yêu thích bằng bàn phím. Chạm để giữ tên yêu NHẩn «OK» để lưu tên yêu thích mới. thích cũ. Xóa mục yêu thích Mục yêu thích chỉ có thể bị xóa\_trong chế độ xem ứng dụng. Nếu cần, hãv cham vào . - Màn hình bắt đầu xuất hiện dư ới dạng chế độ xem ứng Nhấn và giữ mục yêu thích 1. duna - Thông tin nhanh sẽ xuất hiện phía trên ứng dụng. Chạm Ш vào «Xóa». - Màn hình hiển thị thông báo sau: «Bạn thực sự muốn xóa hay đặt lại?» Để giữ mục yêu thích, chạm vào «Không» Để xóa mục yêu thích, chạm vào «Có». Bắt đầu mục vêu thích Ở màn hình bắt đầu, chạm vào mục yêu thích 1. - Màn hình sẫn sàng bắt đầu sẽ xuất hiện trên màn hình. Nhấn «Bắt đầu» để bắt đầu mục yêu thích 1. 4.12 Ghim Để thay đổi vĩnh viễn giá <u>t</u>rị chính đư ợc đề xuất cho một ứng dụng, có thể cố định bằng một ghim. Một giá trị chính duy nhất được gán cho mỗi ứng dụng. Các giá trị chính có thể là: Cài đặt nhiệt độ Mức công suất vi sóng phẩm Ghim giá tri chính Chọn ứng dụng mong muốn. - Màn hình sẵn sàng bắt đầu sẽ xuất hiện trên màn hình. Điều chỉnh giá tri chính bằng CircleSlider. Nhấn và giữ giá tri chính. - Màu sắc của chân ghim chuyển sang màu hổ phách. - Giá trị chính cho ứng dụng mong muốn được cố định. - Bất cứ khi nào ứng dụng được gọi lên, giá trị chính được ghim sẽ xuất hiện dưới dạng một đề xuất giá trị sửa chữa. Đặt lại giá trị chính đã ghim Trên màn hình bắt đầu, chạm vào ứng dụng có giá trị chính đã ghim. - Màn hình sẵn sàng bắt đầu sẽ xuất hiện trên màn hình. Nhấn và giữ giá trị chính màu hổ phách. - Màu sắc của chân cắm chuyển sang màu trắng. - Giá trị chính cho ứng dụng mong muốn không còn cố định nữa.

Bất cứ khi nào ứng dụng được gọi lên, giá trị mặc định được đề xuất sẽ xuất hiện.

Để thiết lập lại tất cả các giá trị chính đã ghim, hãy vào phần cải đặt người dùng «Giá trị đã ghim» (xem trang 39).

4 Hoạt động

4.13 Bộ đếm thời gian

Bộ hẹn giờ hoạt động giống như bộ hẹn giờ trứng. Nó có thể được sử dụng độc lập với các chức năng và ứng dụng khác.

Cài đặt và bắt đầu hẹn giờ Chạm

vào nút chức năng «Hẹn giờ» trên thanh chức năng bên phải.

- Bộ đếm thời gian được hiển thị trên màn hình.

- Giá trị khuyến nghị 1 xuất hiện màu hổ phách. Đặt

thời gian hoạt động mong muốn bằng CircleSlider.

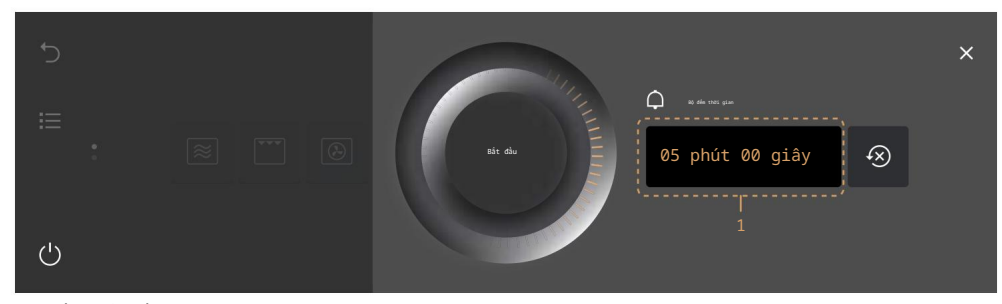

Nhấn «Bắt đầu».

- Màn hình bắt đầu xuất hiện.

- Thời gian đếm ngược còn lại sẽ xuất hiện trên thanh chức năng.

Khi thời gian kết thúc -

tín hiệu âm thanh sẽ được phát ra.

- Màn hình hiển thị thông báo «Hẹn giờ kết thúc».

Nhấn «OK» để xác nhận tin nhắn.

Kiểm tra và thay đổi Chạm

vào nút chức năng 🖓 en giờ».

 Màn hình sẽ hiển thị thời gian còn lại để đếm ngư ợc. Nhấn và giữ «Dừng».

Bộ hẹn giờ bị ngắt. Rút

ngắn hoặc kéo dài thời gian của bộ hẹn giờ bằng CircleSlider. Nhấn «OK» để xác nhận việc rút ngắn hoặc kéo dài thời gian của bộ hẹn giờ.

Thay đổi về thời lượng của bộ đếm thời gian được lưu lại.

- Màn hình bắt đầu xuất hiện.

- Màn hình sẽ hiển thị thời gian đếm ngược còn lại.

Lần tiếp theo khi bộ hẹn giờ được gọi lên, thời lượng được thiết lập gần đây nhất sẽ tự động xuất hiện dưới dạng giá trị được đề xuất.

Tắt bộ hẹn giờ trước thời gian

Chạm vào nút 🛱ức năng «Hẹn giờ».

 Màn hình sẽ hiển thị thời gian còn lại để đếm ngư ợc. Nhấn và giữ «Dừng».

### 4.14 Chiếu sáng

Đèn chiếu sáng khu vực nấu ăn có thể được bật hoặc tắt bất cứ lúc nào.

- Đèn chiếu sáng khu vực nấu ăn sẽ tự động bật 3 phút trư ớc khi hết thời gian cài đặt.

Bật đèn chiếu sáng khu vực nấu ăn Chạm vào nút chức năng «Chiếu sáng»:였:

- Màu của nút chức năng chuyển sang màu hổ phách.
- Đèn chiếu sáng khu vực nấu nư ớng đư ợc bật.

Tắt đèn chiếu sáng khu vực nấu ăn Chạm vào nút chức năng «Chiếu sáng»:🎊

- Màu của nút chức năng chuyển sang màu trắng.

- Đèn chiếu sáng khu vực nấu nư ớng đã tắt.
- 4.15 Khóa màn hình Chức năng này

khóa màn hình để, ví dụ, cho phép vệ sinh màn hình hoặc ngăn ngữa các thay đổi ngẫu nhiên đối với các giá trị. Thiết bị tiếp tục hoạt động và các thông báo vẫn được hiển thị.

Bật khóa màn hình Chạm vào nút chức năng «Khóa man hình». - Màn hình hiển thị thông tin sau: «Kích hoạt» Chạm vào «Kích hoạt». - màn hình hiển thị thôn thị thốn cu.

Tắt khóa màn hình 🛛 Nhấn và giữ .

⋳

- Màn hình đã được mở khóa.

```
4.16 Chế độ im lặng Thiết bị
```

chạy càng im lặng càng tốt khi ở chế độ im lặng. Tất cả âm báo được đặt ở mức âm lượng thấp nhất. Chế độ im lặng có thể được bật và tất trong cài đặt người dùng (xem trang 37) cũng như bằng cách sử dụng truy cập nhanh trên thanh chức năng.

Bật chế độ im lặng Mở rộng thanh

chức năng. Chạm vào nút chức năng «Chế độ im lặng». 🛱

 Chế độ im lặng được hiển thị trên màn hình. Chạm vào công tắc «Chế độ im lặng».

- «Chế độ im lặng» được bật.

- Màu của «Chế độ im lặng» Kuyển sang màu hổ phách trên thanh chức năng.

Tắt chế độ im lặng Mở rộng thanh

chức năng. Chạm vào nút chức năng «Chế độ im lặng». 芍

- Chế độ im lặng được hiển thị trên màn hình. Chạm

vào công tắc «Chế độ im lặng».

- «Chế độ im lặng» đã tắt.

- Màu của «Chế độ im lặng» 🛱 yển sang màu trắng trên các thanh chức năng.

4 Hoạt động 4.17 Thời gian Đồng hồ có thể hiển thi bất cứ lúc nào. Hiển thi đồng hồ Mở rông thanh chức năng. Cham vào nút chức năng «Đồ 🔂 hồ». - Đồng hồ được hiển thi trên màn hình. - Nếu được cài đặt, thời gian hoạt động của ứng dụng cũng sẽ được hiển thị. Ẩn đồng hồ Để ẩn đồng hồ, cham vào . - Đồng hồ được ẩn trong màn hình. 4.18 Kết thúc ứng dụng trư ớc thời gian Có thể kết thúc ứng dụng Nhấn và giữ nút chức năng. đang chay trước thời gian. (')- Bất kỳ ứng dụng nào đang chạy đều bị kết thúc; nếu được bật, bộ hẹn giờ sẽ vẫn hoạt động. - Nếu bật, chức năng khóa màn hình sẽ bị vô hiệu hóa. - Thiết bi tắt. 4.19 Kết thúc hoạt động Khi thời gian cài đặt kết thúc hoặc khi đạt đến nhiệt độ mục tiêu cài đặt. - Ứng dụng từ đông kết thúc. - Phát ra tín hiệu âm thanh. Trên màn hình hiển thị: «Quá trình hoàn tất». Nhấn «OK» để xác nhân tin nhắn. Tùy thuộc vào ứng dụng, các tùy chọn khả dụng sau đây sẽ được hiển thị: Chọn một trong các bước tiếp theo được hiển thị để tiếp tục thao tác với một ứng dung. Chon nút chức nẵng để truy cập menu ứng dụng gốc. Chon nút chức năng để truy cập màn hình bắt đầu. Nhấn và giữ nút chức năng Miễn là nhiệt độ trong không gian nấu nư ớng trên 80°C, - trên màn hình hiển thị: «Nhiệt dư trong không gian nấu». Nhiệt độ thực tế của không gian nấu cũng được hiển thi. Thức ăn có thể được giữ ấm bằng nhiệt còn lại trong một thời gian. Quạt làm mát có thể tiếp tục chạy. Sau 3 phút không tương tác. - Màn hình tối dần và thiết bị tự động tắt. Lấy thức ăn đã nấu chín ra khỏi không gian nấu Nguy cơ bị bỏng! Hơ i nư ớc nóng hoặc không khí nóng có thể thoát ra khỏi không gian nấu khi cửa thiết bị

được mở. Các phụ kiện sẽ nóng lên. Sử dụng găng tay bảo vệ hoặc khăn lau lò nướng.

Lấy thức ăn ra khỏi không gian nấu khi nấu xong. Phải loại bỏ hoàn toàn mọi chất ngư ng tụ hoặc thức ăn còn sót lại trong không gian nấu.

```
Lau sạch các vết nước hoặc vết bẩn bằng vải mềm để tránh bị ăn mòn và hư hỏng
   mùi dễ chiu.
  Để cửa thiết bị mở ở vị trí nghỉ cho đến khi không gian nấu nư ớng đã
   nguôi đi và khô đi.
4.20 Tắt thiết bi
  Nhấn và giữ nút chức năng.()
   - Mọi ứng dụng đang chạy sẽ bị kết thúc; mọi bộ đếm thời gian đang bật sẽ vẫn hoạt động.
   - Nếu bật, chức năng khóa màn hình sẽ bi vô hiệu hóa.
   - Màn hình tối đi.
Hiển thị sau khi tắt Tùy thuộc
vào ứng dụng và cài đặt, màn hình tối sẽ hiển thị những thông tin sau: - Nhiệt độ còn lại và nhiệt độ nếu
trên
   80 °C.
4.21 Meo sử dụng thiết bị Meo sử
dung thiết bi cung cấp các meo sử dung thiết bi theo chủ đề.
Chủ đề
Các chủ đề sau đây có thể được gọi lên:
  Màn hình bắt đầu
                                                            Xem danh
  Thanh chức năng
                                                         sách
                                                                 Yêu
CircleSlider
              Chế
                                                         thích
độ xem ứng dụng
                                                         Ghim
                                                                 Mẹo về cài đặt / EasyCook
  Chế đô xem danh sách
                                                         Làm nóng trước
Goi các meo về thiết bi
Trong màn hình bắt đầu, chạm vào . 🛈
   - Menu mẹo sử dụng thiết bị sẽ xuất hiện trên màn hình.
```

Chon chủ đề mong muốn.

- Thông tin về chủ đề mong muốn sẽ xuất hiện ở khung nội dung bên phải của màn hình.

# 5 Ứng dụng

### 5.1 Mô hình V2000

#### Lò vi sóng

| $\approx$         |  |  |
|-------------------|--|--|
| Phạm vi công suất |  |  |
| Giá trị đề xuất   |  |  |
| Phụ kiện          |  |  |

100-900W 500 W / 2 phút Bàn xoay

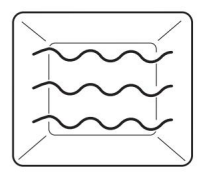

Thực phẩm và chất lỏng được làm nóng bằng lò vi sóng.

5 Ứng dụng Công Thực phẩm nấu chín dung Thực phẩm đông lạnh và tiện lợi trư ớc Chất lỏng Chuẩn bị thực phẩm có vỏ hoặc vỏ: Dùng nĩa đâm thủng thực phẩm có vỏ hoặc vỏ như khoại tây, cà chua, xúc xích, thực phẩm có vỏ và các loại tư ơ ng tự. Nếu không, hơ i nước sinh ra sẽ không thoát ra được và có thể khiến thực phẩm nổ. Đập trứng và đánh tan trư ớc khi nấu. Đối với trứng chiên: choc thủng lòng đỏ trư ớc khi nấu  $\stackrel{|}{\scriptstyle >}$  Nếu có thể, hãy lật hoặc khuấy thực phẩm vào qiữa thời gian nấu. Lò nư ớng khí nóng với chế độ kết hợp vi sóng Chế độ kết hợp này kết hợp lò nư ớng khí nóng và vi sóng. Hàm lư ợng chất lỏng trong thực phẩm càng cao thì mức công suất vi sóng có thể chon càng cao. <u>[</u>[[]] 50-210 °C Pham vi nhiêt đô 180 °C Giá trị đề xuất Mức công suất Ví dụ sử dụng 300-400W Nấu các món ăn có nhân hoặc gratin với ít lớp phủ/chất lỏng Nấu các món gratin / nư ớng với nhiều lớp phủ/ 450W chất lỏng Bàn xoay Phụ kiện Một bộ phận làm nóng nằm phía sau bức tường phía sau của không gian nấu nướng sẽ làm nóng không khí bên trong không gian nấu nư ớng, giúp lư u thông đều không khí. Công Các món nướng, hấp, hầm và chế biến một số loại thịt. dụng 5.2 Mô hình V4000 Lò vi sóng  $\approx$ 100-900W Pham vi công suất Giá tri đề xuất 500 W / 2 phút Giá đỡ dây thấp Phu kiên Thực phẩm và chất lỏng được làm nóng bằng lò vi sóng. Công Thực phẩm nấu chín dung Thực phẩm đông lạnh và tiện lợi Chất lỏng Chế

biến thực phẩm có vỏ hoặc vỏ cứng:

5 Ứng dụng

 Chọc thủng thực phẩm có vỏ hoặc vỏ cứng như khoai tây, cả chua, xúc xích, thực phẩm có vỏ và giống như với một cái nĩa. Nếu không, hơi nước được tạo ra sẽ không thể thoát ra được và có thể khiến thức ăn phát nổ.

 Đập trứng và đánh tan trước khi nấu.

 Đối với trứng chiên: chọc thủng lòng đỏ trước khi nấu

Một bộ phận làm nóng phía sau bức tư ờng phía sau của không gian nấu nư ớng làm nóng không khí bên trong không gian nấu nư ớng đư ợc lư u thông đều đặn. Sử dụng

Bánh ngọt, đồ ăn mặn và bánh quy, bánh mì và thịt quay.

PizzaPlus

 $\odot$ 

| Phạm vi nhiệt độ | 50-220 °C       |
|------------------|-----------------|
| Giá trị đề xuất  | 180 °C          |
| Mức đô           | Giá đỡ dây thấp |

|    |    |   | $\neg$ |
|----|----|---|--------|
|    |    | ト |        |
|    |    |   |        |
|    |    |   | _      |
|    | ×. |   |        |
| 1/ |    |   |        |

Không gian nấu nư ớng đư ợc làm nóng bằng không khí nóng và nhiệt độ đáy. Phần đế của thực phẩm đư ợc nư ớng đặc biệt là mạnh mẽ.

3 cấp đô

Cấp đô 3

Giá đỡ dây thấp hoặc cao

#### Sử dụng

Pizza, bánh tart và bánh quiche.

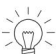

Sử dụng khay tráng men tối màu không có giấy nến để có thành phẩm giòn tan.

#### Nư ớng

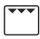

Phạm vi nhiệt độ Giá trị đề xuất

Phụ kiện

Không gian nấu nư ớng đư ợc làm nóng bằng thanh nư ớng. Sử dụng

Thực phẩm dẹt để nướng, ví dụ như các bộ phận của gà và xúc xích Lưới <sup>Sánh mi nướng</sup>

Đặt thực phẩm cần nư ớng trực tiếp lên vỉ nư ớng tròn cao.

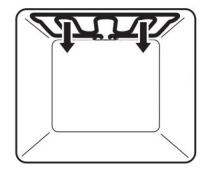

| 5 Ứng dụng                 |                 |   |
|----------------------------|-----------------|---|
| Đối lư u cư ỡng bức nư ớng |                 |   |
| <b></b>                    |                 |   |
| Phạm vi nhiệt độ           | 50–220 °C       |   |
| Giá trị đề xuất            | 200 °C          |   |
| Mức độ                     | Giá đỡ dây thấp |   |
| ,                          |                 | , |

Không gian nấu nư ớng đư ợc làm nóng bằng thanh nư ớng. Quạt khí nóng phân phối không khí đều khắp không gian nấu nư ớng.

Sử dụng

Gà nguyên con

Thực phẩm lớn, cồng kềnh để nư ớng

Đặt thực phẩm cần nư ớng trực tiếp lên vỉ nư ớng hoặc trong đồ nấu bằng sứ hoặc thủy tinh. Chế độ kết hợp

Ở chế độ kết hợp, bất kỳ chế độ hoạt động nào cũng có thể đư ợc kết hợp với lò vi sóng, giúp giảm thời gian nấu ăn khoảng một phần ba đến một nửa. Hàm lư ợng chất lỏng trong thực phẩm càng cao thì mức công suất vi sóng có thể lựa chọn càng cao.

Ứng dụng:

| Ē                     | Không khí nóng với lò vi sóng  | <b>▼▼▼</b><br>≋ | Nư ớng bằng lò vi sóng      |              |  |  |  |  |  |  |  |
|-----------------------|--------------------------------|-----------------|-----------------------------|--------------|--|--|--|--|--|--|--|
| <u>€</u> <sup>≋</sup> | PizzaPlus có lò vi sóng        | <b>``,</b>      | Đối lưu cưỡng bức bằng lò n | ướng với mi- |  |  |  |  |  |  |  |
|                       |                                |                 | sóng biên                   |              |  |  |  |  |  |  |  |
| Ví dụ sử              | ử dụng                         | Mức cô          | ong suất                    |              |  |  |  |  |  |  |  |
| Nư ớng b              | ánh, hầm/nư ớng thịt           | 100-20          | 00W                         | - 27         |  |  |  |  |  |  |  |
| Nấu các               | món ăn có nhân hoặc gratin với | 300-40          | 00W                         | R.           |  |  |  |  |  |  |  |
| ít toppi              | ing/chất lỏng                  |                 |                             |              |  |  |  |  |  |  |  |
| Nấu các               | món gratin / nư ớng với nhiều  | 450W            |                             |              |  |  |  |  |  |  |  |
| của lớp               | phủ/chất lỏng                  |                 |                             |              |  |  |  |  |  |  |  |
| Phụ kiện              | 1                              | Giá đố          | ð dây thấp                  |              |  |  |  |  |  |  |  |
|                       |                                |                 |                             |              |  |  |  |  |  |  |  |

Khi sử dụng chế độ kết hợp, chỉ sử dụng đồ nấu nư ớng an toàn với lò vi sóng!

# 5.3 Các ứng dụng khác

#### Rã đông

Với 🔭 «Rã đông», nhiều loại thực phẩm có thể được rã đông nhanh chóng và nhẹ nhàng bằng microwave. Có thể lựa chọn số lượng từ 100 g đến 1000 g. Sau khi nhập số lượng mong muốn, thời gian hoạt động và mức công suất vi sóng sẽ tự động được điều chỉnh.

Để có kết quả tốt nhất, hãy lấy thực phẩm đông lạnh ra khỏi ngăn đông và rã đông ngay trong thiết bị. Thực phẩm được đóng gói phẳng thay vì đóng gói chặt và tròn sẽ rã đông nhiều hơ n đều đặn.

Ứng dung: **m**\* Rã đông bánh mì  $\mathbb{N}^*$ Rã đông thit Để có kết quả rã đông tốt, điều quan trong là phải chon phu kiên phù hơp nhất. Ouv trình dành cho model V4000 Đặt giá đỡ thấp lên bàn xoay và đặt thực phẩm cần rã đông lên đó. Quy trình dành cho model V2000 Đặt thực phẩm cần rã động trực tiếp lên đĩa xoay. Không sử dụng bất kỳ phụ kiện kim loại nào ở chế độ vi sóng. Những mẹo hữu ích về rã đông cũng có thể được tìm thấy 🖼 ng mục «Mẹo áp dụng». Làm nóng lai Với «Reneat», nhiều loại đồ uống và thức ăn khác nhau có thể được hâm nóng hoặc làm nóng lại. Việc này được thực hiện thông qua lò vi sóng sau khi đã nhập số lượng mong muốn. Ứng dụng: ന് Làm nóng thức ăn Đồ uống nóng 222 ά Đun sôi nước Làm ấm đồ uống Cẩn thận nóng! Trư ớc tiên, hãy cảm nhân nhiệt đô của vật nóng bằng tay trư ớc khi lấy chúng ra khỏi thiết bi. - Khi đun nóng chất lỏng bằng lò vi sóng, hãy đặt một thìa cà phê vào trong bình. Không sử dung bình có vòi hep. «Hâm nóng thức ăn» Trước khi bắt đầu sử dung: Đăt thực phẩm đã nấu chín vào đĩa hoặc trong vật chứa phù hợp khác và dàn đều và phẳng nhất có thể. Xác định lượng thực phẩm cần hâm nóng và cho vào thiết bị. 🛈 «Đồ uống làm ấm» và «Đồ uống làm nóng» Trư ớc khi bắt đầu ứng dụng: Đổ đồ uống, ví dụ như sữa hoặc trà, vào cốc hoặc vật chứa phù hợp khác. Xác định lượng đồ uống cần hâm nóng hoặc làm nóng và cho vào thiết bi. \iint «Đun sôi nư ớc» Trước khi bắt đầu sử dụng: Ðố nư ớc vào cốc hoặc vật chứa phù hợp khác. Xác định lương nước cần đun sôi và đổ vào thiết bi.

5 Ứng dụng Sức khỏe Với 🕸 «Sức khỏe», những đồ vật sau đây có thể được chuẩn bị cho sức khỏe cá nhân. Ứng dung: \_0 (iii) Đêm hat giống Khăn tắm mát mẻ ~~ Gói nóna Cẩn thân nóng! Trước tiên, hãy cảm nhận nhiệt độ của vật nóng bằng tay trước khi đặt chúng lên bất kỳ bộ phận nào khác trên cơ thể. Khăn tắm mát mẻ» Trư ớc khi bắt đầu sử dung: Làm ướt và vắt khăn. Mở hoặc cuộn khăn theo kích thư ớc mong muốn và đặt trên giá dây thấp hoặc bàn xoay. Trư ớc khi bắt đầu sử dụng: Trải khăn đã chuẩn bị ra trên giá thấp hoặc bàn xoay. «Đệm hạt giống» Trước khi bắt đầu sử dung: Đăt hat anh đào hoặc hạt nho vào giá đỡ thấp hoặc bàn xoay. EasyCook

EasyCook giúp bạn chế biến mọi món ăn một cách đơ n giản và tiện lợi. Sau khi chọn nhóm thực phẩm và thực phẩm, thiết bị sẽ gợi ý các ứng dụng phù hợp, bao gồm cả cài đặt và phụ kiện.

#### 5.4 Công thức nấu ăn riêng

Có thể tạo và lư u tối đa 40 công thức nấu ăn yêu thích của riêng bạn. Một công thức nấu ăn có thể bao gồm nhiều bư ớc với các ứng dụng cụ thể, làm nóng trư ớc, tạm dừng và thời gian giữ, chạy tự động sau khi bắt đầu. Bạn cũng có thể thay đổi và lư u các công thức nấu ăn hiện có.

Với «Preheat», không gian nấu nư ớng đư ợc làm nóng đến nhiệt độ đã chọn ở bư ớc tiếp theo. Nhiệt độ này dư ợc duy trì cho đến khi thực phẩm đư ợc cho vào và xác nhận bằng «OK».

Với chế độ «Hold», vùng nấu tiếp tục được làm nóng và nhiệt độ được duy trì không đổi.

Với chế độ «Tạm dừng», không gian nấu nướng sẽ không còn được làm nóng nữa và nhiệt độ sẽ giảm xuống.

 $\left( \prod_{i=1}^{n-1} \right)^{-1}$  Tính năng này có sẵn tùy thuộc vào từng kiểu máy.

Tạo công thức nấu ăn của riêng bạn

Chạm lâu vào màn hình.

– Màn hình bắt đầu xuất hiện.

Chạm vào .

Chạm vào «Công thức riêng».

Chạm vào «Tạo công thức».

- Xuất hiện lựa chọn «Thêm bư ớc».

Cham vào «Thêm bư ớc». - Các tùy chon lựa chon sẽ xuất hiện. Chọn ứng dụng mong muốn hoặc «Làm nóng trư ớc», «Tạm dừng» hoặc «Giữ» và xác nhận bằng «OK». Thực hiên các cài đặt mong muốn cho từng bư ớc. Đặt nhiệt độ Đặt thời gian hoạt động. hoăc mức nhiệt độ. Đăt «Làm nóng trư ớc» nếu không gian nấu cần được làm nóng đến nhiệt độ mong muốn. Đặt mức công suất vi sóng. Xác nhận bằng «OK». Tạo các bư ớc bổ sung theo cách tư ơ ng tự. Số bư ớc tối đa có thể tạo ra trong công thức riêng là mư ời. Đặt tên cho công thức đã tạo Sử dụng bàn phím để nhập tên công thức. Xác nhận bằng «OK». - Công thức mới hiện được hiển thị trên màn hình «Công thức riêng». Bắt đầu một công thức Chọn công thức mong muốn và xác nhận bằng «OK». - Các cài đặt cho công thức sẽ xuất hiện trên màn hình. Nhấn «Bắt đầu» để bắt đầu công thức. Thay đổi công thức riêng Các công thức có trong Công thức riêng có thể được thay đổi. Chọn công thức cần thiết. Cham vào . 1 Màn hình «Chỉnh sửa công thức» xuất hiện. Thay đổi bước Cham vào bước cần thay đổi. Thực hiên cài đặt và xác nhận bằng «OK». Thêm bước Cham vào «Thêm bư đc». Thực hiên cài đặt và xác nhân bằng OK. Xóa một bước Π Đối với bước mong muốn, chạm vào . - Màn hình hiển thị thông báo sau: «Bạn có chắc chắn muốn xóa bư ớc này không?» Để xóa bư ớc, hãy chạm vào . - Bước đã bi xóa. Lư u công thức đã thay đổi Xác nhận bằng «OK». Đăt tên cho công thức đã thay đổi. Sử dụng bàn phím để nhập tên công thức mới. Xác nhận bằng «OK».

6 Lò vi sóng Sao chép công thức riêng Cham vào «Công thức riêng». Chon công thức cần thiết. Cham vào . ΓĒ - Mỗi bước hiên tai có thể được thay đổi. - Có thể thêm các bước bổ sung. Xác nhân bằng «OK», đặt tên và lư u công thức mới. Xóa công thức của riêng bạn Có thể xóa các công thức có trong Công thức của riêng bạn. Chon côna thức cần thiết. Cham vào .  $\square$ - Màn hình hiển thị thông báo sau: «Bạn có chắc chắn muốn xóa công thức không?»

- Công thức đã bị xóa.

# 6 Lò vi sóng

#### 6.1 Lưu ý khi sử dụng

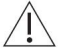

Tham khảo phần «Biện pháp phòng ngừa an toàn».

Đồ nấu bằng sử, gốm và đất nung có các lỗ xỗng có thể chứa đầy nước. Nguy cơ nứt vỡ! Hãy làm theo hướng dẫn của nhà sản xuất.

Để xóa công thức, hãy chạm vào .

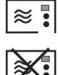

Thích hợp cho chế độ vi sóng và kết hợp

Sứ

Nhưa dùng

Không phù hợp với chế độ lò vi sóng và kết hợp

Đặc biệt thích hợp cho chế độ vi sóng

Khuôn nư ớng bằng

Bao bì nhôm đựng thực phẩm tiện lợi

silicon Được phép dùng trong chế

|      | *  |    |   |
|------|----|----|---|
|      |    |    |   |
|      |    |    |   |
| thấp | và | ca | 0 |

Thủy tinh

≈ :

Kệ lưới

Cấm dùng ở chế độ vi sóng

chịu nhiệt, ví dụ Pyrex

được trong lò

vi sóng

độ vi sóng

Nồi gang Đồ nấu bằng kim loại Giấy bạc Khay nướng Đồ nấu có viền vàng hoặc trang trí bằng kim loại Nhiệt kế đo thịt 6.2 Meo sử dung chế đô vi sóng Đặt thức ăn vào khoang nấu trư ớc khi bật lò vi sóng. Nếu tùy chọn «Làm nóng trư ớc» đư ợc bật, lò vi sóng sẽ luôn tự động tắt trong quá trình làm nóng trước. Đậy kín thức ăn để tránh thức ăn bị khô khi chỉ sử dụng chế độ vi sóng. Các loại nắp đây phù hợp bao gồm nắp đây thực phẩm dùng trong lò vi sóng, nắp thủy tinh hoặc sứ và màng boc thực phẩm dùng được trong lò vi sóng. Không gian nấu nư ớng có thể bi ẩm khi sử dung chế đô vi sóng. Để tránh mùi khó chiu và ăn mòn trong không gian nấu nư ớng, vui lòng lư u ý những điều sau: Đâv thức ăn lỏng hoặc bốc hơ i - trừ khi thức ăn cần giữ được đô giòn. Lau sach vết nước hoặc vết bẩn bằng vải mềm để tránh ăn mòn và không mùi dễ chiu. Để tránh làm hỏng thiết bị, hãy để cửa thiết bị mở ở trạng thái nghỉ. vào cuối quá trình nấu cho đến khi không gian nấu nguôi đi. 6.3 Hoạt động của lò vi sóng Chon và bắt đầu chế đô hoat đông. Khi cửa thiết bị được mở, hoạt động của lò vi sóng sẽ bị gián đoạn ngay lập tức. Khi đóng lại, hoạt động của lò vi sóng sẽ tiếp tục. Thời gian hoạt động và mức công suất lò vi sóng có thể được kiểm tra và thay đổi trong quá trình hoạt động. Để tắt lò vi sóng, hãy xem phần Hủy/kết thúc chế đô hoat đông trước thời gian. - Kết thúc hoạt động.

### 7 V-ZUG Trang chủ

- Tải xuống bản cập nhật cho thiết bị của bạn thông qua V-ZUG-Home để bạn luôn được cập nhật.

Theo đây, V-ZUG Ltd tuyên bố rằng loại thiết bị vô tuyến này tuân thủ Chỉ thị 2014/53/EU. Toàn văn tuyên bố về sự phù hợp của EU có tại địa chỉ internet sau: https://www.vzug.com/gb/en/guidance-fortesting-institutes

7.1 Điều kiện Các điều

kiện sau đây phải được đáp ứng để sử dụng đầy đủ V-ZUG-Home: Truy cập internet và Google PlayTM Store / App Store® Điện thoại thông minh hoặc máy tính bảng được kết nối với mạng gia đình WLAN/Wi-Fi đáp ứng một trong các tiêu chuẩn sau: 2,4 GHz 802.11 b/g/n

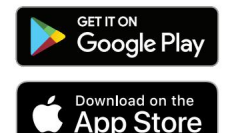

Google PlayTM là nhãn hiệu của Google Inc.

Apple và logo Apple là thươ ng hiệu của Apple Inc., đã được đăng ký tại Hoa Kỳ và các quốc gia khác. App Store® là nhãn hiệu dịch vụ của Apple Inc.

8 Cài đặt ngư ời dùng

7.2 Thiết lập ban đầu Khi thiết lập kết nối, hãy đứng gần thiết bị gia dụng và chuẩn bị sẵn mật khẩu cho mạng không dây. Cài đăt ứng dung Bật Bluetooth và xác định vị trí trên điện thoại thông minh hoặc máy tính bảng. Tìm kiếm «V-ZUG» trên Google PlayTM Store hoặc App Store®. Cài đặt và mở Ứng dung V-ZUG. Bât chế đô V-ZUG-Home trên thiết bi Đăt chế đô «Hiển thi» hoặc «Vân hành và hiển thi» trong «V-ZUG-Home» trong người dùng cài đăt. Kết nối thiết bị với mạng gia đình Trong ứng dung V-ZUG, hãy thêm thiết bi gia dung. - Yêu cầu ghép nối Bluetooth sẽ xuất hiên trong Ứng dung V-ZUG. - Mã PIN gồm 6 chữ số sẽ xuất hiện trên màn hình của thiết bị gia dụng. Nhập mã PIN gồm 6 chữ số vào Ứng dụng V-ZUG và xác nhận yêu cầu ghép nối Bluetooth. - Tên của WLAN/Wi-Fi đang hoat đông sẽ xuất hiện trong Ứng dung V-ZUG và sau đó ban được nhắc nhập mật khẩu WLAN/Wi-Fi. Nhập mật khẩu WLAN/Wi-Fi. Thiết bị qia dụng được kết nối với mạng WLAN/Wi-Fi đang hoạt động. Bạn có thể tìm hiểu thêm thông tin về V-ZUG-Home và tình trạng sẵn có của sản phẩm này tại vzug.com. 8 Cài đặt ngư ời dùng Chạm

8.1 Điều chỉnh cài đặt người dùng

lâu vào màn hình.

Màn hình bắt đầu xuất hiên.

Chon «Cài đ ngư ời dùng» và xác nhân bằng «OK», nếu cần. Chon cài

đặt ngư ời dùng mong muốn.

- Menu chính cho cài đặt người dùng mong muốn hoặc môt menu phu khác có nhiều người dùng hơn cài đặt xuất hiện trên màn hình.

Thực hiện cài đặt mong muốn.

 Cài đặt được áp dụng ngay lập tức. Ðê

thoát khỏi menu phụ, chạm vào . 🏷

Để thoát khỏi cài đặt người dùng, cham 🛱 .

 $\stackrel{<}{_{-}}$  Mọi cài đặt của ngư ời dùng ngoại trừ chế độ im lặng sẽ đư ợc giữ lại trong trường hợp mất điện hoặc hỏng nguồn.

8.2 Ngôn ngữ Ngôn ngữ hiển

thị có thể thay đổi. Có nhiều ngôn ngữ khác nhau để lựa chọn.

8.3 Khóa an toàn cho trẻ em Khóa

an toàn cho trẻ em nhằm ngăn ngừa trẻ em vô tình bật thiết bị.

Khi khóa an toàn cho trẻ em được kích hoạt, thiết bị chỉ có thể hoạt động sau khi nhập mã trước. Mã sẽ hiển thị theo thứ tự ngược lại khi mở khóa.

Khóa an toàn trẻ em sẽ được kích hoạt trong vòng 1 phút sau khi tắt thiết bị.

8.4 Hiển thi

Bảng màu

Có thể lựa chọn giữa tông màu sáng hoặc tối cho màn hình.

Độ sáng Độ

sáng của màn hình có thể thay đổi được.

Bối cảnh Nền của

màn hình có thể thay đổi. Chọn hiển thị màu trơn, họa tiết hoặc họa tiết có nhiều thành phần khác nhau ở nền. Khi chọn họa tiết có thành phần, hình ảnh của các thành phần khác nhau sẽ được hiển thị trên mọi trang trong chế độ xem ứng dụng.

#### 8.5 Tín hiệu và âm báo Chế độ

im lặng

Thiết bị chạy càng êm càng tốt khi ở chế độ yên tĩnh. Tất cả âm báo đư ợc đặt ở mức âm lư ợng thấp nhất. Cài đặt này bị vô hiệu hóa khi thiết bị chuyển sang chế độ EcoStandby. Không thể thay đổi âm lư ợng của âm báo phản hồi và tín hiệu âm thanh khi ở chế độ yên tĩnh.

Thế giới âm thanh

Âm điệu của tín hiệu âm thanh và âm phản hồi có thể thay đổi được.

Âm thanh phản hồi

Âm lượng của âm phản hồi có thể được điều chỉnh tăng, giảm hoặc tất hoàn toàn. Một số âm phản hồi khônq bị tất tiếnq vì lý do pháp lý và an toàn.

- Một âm thanh phản hồi ngắn sẽ phát ra khi thiết bị tất ngay cả khi cài đặt ở chế độ «Tất» (chức năng an toàn).

#### Tín hiệu âm thanh Âm

lượng của tín hiệu âm thanh có thể được điều chỉnh tăng hoặc giảm. Không thể tắt chúng.

- ´`´´\_\_ Chạm vào bất kỳ vị trí nào trên màn hình hoặc mở cửa thiết bị để dừng tín hiệu âm thanh.

#### 8.6 Cài đặt riêng EasyCook - chế độ

ăn kiêng Một số loại thực phẩm và

nhóm thực phẩm nhất định có thể bị vô hiệu hóa để EasyCook có thể được điều chỉnh cho phù hợp với chế độ ăn kiêng cá nhân.

8 Cài đặt ngư ời dùng EasyCook - các món ăn từ khắp nơ i trên thế giới Các món ăn cơ bản và đặc trư ng của từng quốc gia và khu vực cùng với phư ơ ng pháp chế biến có thể được kích hoạt dưới dạng một gói và thêm vào EasyCook. Màn hình bắt đầu Chọn xem các ứng dụng sẽ được hiển thị ở chế độ xem ứng dụng hay chế độ xem danh sách khi màn hình bắt đầu được gọi lên. Các bư ớc tiếp theo Nếu đặt thành «Bât», các bước tiếp theo sẽ được hiển thi khi kết thúc hoat đông. Nếu đặt thành «Tất», hoat đông sẽ kết thúc ngay lập tức. Đơn vi nhiêt đô Nhiêt đô có thể được hiển thi bằng «°C» hoặc «°F». °C: Đô C °F: Đô Fahrenheit 8.7 Ngày và giờ Đồng bô thời gian Cài đặt «Internet» được thiết lập tự động khi kết nối với V-ZUG-Home. Thời gian, ngày và múi giờ sau đó được đồng bộ hóa trực tiếp từ ứng dụng. Ngày Có thể gọi lại và thay đổi ngày. Thời gian Có thể gọi và thay đổi thời gian. Định dạng ngày và giờ Thời gian có thể được hiển thị theo định dạng 24 giờ của Châu Âu hoặc định dạng 12 giờ của Hoa Kỳ (am/ chiều). Ngày có thể được hiển thị theo định dạng DD.MM.YYYY, YYYY-MM-DD hoặc MM/DD/YYYY. Thời gian chờ Có thể chọn giữa các cài đặt «Tắt», «Bật» và «Bật với chế độ ban đêm». Thiết kế đồng hồ Giao diện trực quan của đồng hồ trên màn hình chờ có thể thay đối. Có ba mặt đồng hồ để lựa chọn: «Digital», «Analog» và «Dot». Chế đô ban đêm Chế đô ban đêm làm qiảm độ sánq của màn hình hiển thị thời qian. Thời qian bắt đầu cho ban đêm chế độ có thể thiết lập được. Chế độ ban đêm luôn chạy trong 8 giờ. Đồng bộ thời gian Có thể lựa chọn giữa đồng bộ hóa nguồn điện và đồng hồ thời gian thực (RTC).

#### 8.8 V-ZUG Trang chủ

#### Cách thức

Có thể chọn giữa «Tất», «Hiển thị» và «Vận hành và hiền thị». Để kết nối thiết bị với «V-ZUG-Home», phải chọn «Hiển thi» hoặc «Vân hành và hiển thi».

Hiển thị thông tin Hiển thị tất

cả thông tin có liên quan đến kết nối.

Khởi động lại giao diện Có

thể thiết lập lại giao diện nếu gặp khó khăn khi thiết lập kết nối.

Đặt lại Ngắt

kết nối mọi kết nối tới thiết bị di động.

-  $\mathbb{Z}^{-}$  Bạn có thể tìm hiểu thêm thông tin về V-ZUG-Home và tình trạng sẵn có của sản phẩm này tại vzug.com.

8.9 Thông tin thiết bị Số nhận dạng

Số sê-ri (SN) và số bài viết được hiển thị.

Số phiên bản

Phiên bản phần mềm hiện tại sẽ được hiển thị.

Chế độ demo

Thiết bị hiển thị trạng thái chế độ demo hiện tại. Chế độ demo chỉ có thể được bật và tắt trong menu dịch vụ.

Liên hệ với Dịch vụ Khách hàng Thông tin

liên hệ của Dịch vụ Khách hàng của chúng tôi sẽ được hiển thị.

#### 8.10 Cài đặt gốc

Giá trị ghim

Đặt lại tất cả các giá trị đã ghim.

Màn hình bắt đầu

Đặt lại màn hình bắt đầu về chế độ xem ứng dụng. Mục yêu thích vẫn không thay đổi.

Yêu thích

Nhập «OK» để xóa tất cả mục yêu thích hiện có.

Trang chủ V-ZUG

Ngắt kết nối với mọi thiết bị di động.

Cài đặt gốc Đặt lại cài

đặt về trạng thái mặc định của nhà máy. Tất cả dữ liệu tùy chỉnh sẽ bị mất.

#### 8.11 Dịch vụ khách hàng

Phần này của thực đơn dành cho nhân viên phục vụ và được bảo vệ bằng mật khẩu.

9 Chăm sóc và bảo dư ỡng

### 9 Chăm sóc và bảo dư ỡng

Nguy cơ bị bỏng do bề mặt nóng! Để thiết bị và phụ kiện nguội trư ớc khi vệ sinh. Không đư ợc sử dụng thiết bị nếu cửa thiết bị hoặc bộ phận phát hiện cửa bị hỏng. Kiểm tra các bộ phận này thư ờng xuyên. Chỉ sử dụng vải mềm để vệ sinh. Không sử dụng bất kỳ chất tẩy rửa có tính mài mòn, kiềm hoặc axit, dụng cụ cạo kim loại sắc hoặc dễ trầy xư ớc, len thép, miếng cọ rửa, v.v. vì những sản phẩm này sẽ làm hỏng bề mặt. Các vết xư ớc trên kính cửa có thể khiến kính bị võ. Không bao giờ sử dụng máy làm sạch bằng hơi nư ớc để vệ sinh thiết bị.

9.1 Vệ sinh bên ngoài Lau sạch bề mặt và màn hình bằng vải mềm thấm nư ớc và một ít nư ớc rửa chén. Lau khô bằng vải mềm. Loại bỏ ngay mọi

vết bẩn hoặc cặn chất tẩy rửa.

9.2 Vệ sinh khu vực nấu nư ớng

/ Luôn thay thế mâm xoay và con lăn mâm xoay sau khi vệ sinh.

Lấy hết các phụ kiện ra khỏi không gian nấu nướng trước khi vệ sinh.

Vệ sinh không gian nấu nư ớng thư ờng xuyên và đặc biệt là khi thức ăn bị đổ ra ngoài. Lau sạch ngay mọi vết dầu mỡ bắn ra hoặc cặn thức ăn. Lau sạch

mọi vết bẩn khi không gian nấu nư ớng vẫn còn ấm khi chạm vào bằng khăn mềm thấm nư ớc và một ít nư ớc rửa chén. Lau khô bằng khăn mềm. Đối với vết bẩn cứng đầu, hãy đun nóng một cốc nư ớc ở mức công suất vi sóng tối đa trong 2–3 phút. Hơi nư ớc tỏa ra sẽ làm mềm vết bẩn.

Để khử mùi khó chịu, hãy đun nóng một cốc nước và nước cốt chanh trong 2 đến 3 phút ở mức công suất vi sóng tối đa.

9.3 Vệ sinh cửa thiết bị Vệ sinh cửa thiết

bị bằng vải mềm thấm nước và một ít xà phòng giặt.

Lau

khô bằng vải mềm.

Vì lý do an toàn, không được tháo cửa thiết bị.

### 9.4 Thay thế bóng đèn LED

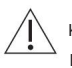

Không thể tháo bóng đèn LED. Vì lý do an toàn, bóng đèn LED phải được thay thế bởi <sup>S</sup> Dịch vụ khách hàng của chúng tôi.

9.5 Vệ sinh phụ kiện Có thể vệ sinh đĩa

xoay (bằng thủy tinh hoặc men) trong máy rửa chén; tuy nhiên, điều này sẽ ảnh hư ởng đến tính chất chống dính của đĩa xoay. Nên vệ sinh đĩa xoay bằng tay. Chỉ rửa trục xoay và nắp đậy thực phẩm bằng tay.

# 10 Xử lý sự cố

Bạn có thể tự mình khắc phục được các sự cố sau. Nếu không, hãy ghi lại thông báo lỗi đầy đủ (tin nhấn, số F và E) và gọi đến Dịch vụ khách hàng.

# 10.1 Thông báo lỗi

| Tin nhắn                                  | Nguyên nhân có thể                                                                | Giải pháp                                                                                                    |
|-------------------------------------------|-----------------------------------------------------------------------------------|----------------------------------------------------------------------------------------------------|
| «FX/EXX»                                  | Nhiều tình huống có thể<br>dẫn đến một thông báo lỗi<br><sub>cây xô thơ m</sub> . | Xác nhận thông báo lỗi bằng cách<br>chạm vào «OK».<br>Tất nguồn điện trong khoảng<br>1 phút.<br>Bật lại nguồn điện.<br>Nếu lỗi xuất hiện lần nữa, hãy ghi chú lại<br>thông báo lỗi đầy đủ cùng với<br>số sê-ri (SN) của ứng dụng<br>anne.<br>Ngất kết nối nguồn điện.<br>Liên hệ với Dịch vụ khách hàng. |
| Taki ngula ngriti dangitiki nglula tua si | Sự gián đoạn trong<br>nguồn điện.                                                 | Xác nhận thông báo lỗi bằng cách<br>chạm vào «OK».<br>Tất nguồn điện trong khoảng<br>1 phút.<br>Bật lại nguồn điện.<br>Nếu lỗi xuất hiện lần nữa, hãy ghi chú lại<br>thông báo lỗi đầy đủ cùng với<br>số sê-ri (SN) của ứng dụng<br>anne.<br>Ngất kết nối nguồn điện.<br>Liên hệ với Dịch vụ khách hàng. |

# 10.2 Các vấn đề khác có thể xảy ra

| Vấn đề                                  | Nguyên nhân có thể                                      | Giải pháp                                                                                    |
|-----------------------------------------|---------------------------------------------------------|----------------------------------------------------------------------------------------------|
| Thiết bị không phải là<br>đang làm việc | Cầu chỉ gia dụng hoặc<br>cầu dao điện có<br>bị vấp ngã. | Thay cầu chỉ.<br>Thiết lập lại bộ ngắt mạch.                                                 |
|                                         | Cầu chì hoặc mạch điện<br>cầu dao cứ nổ liên tục.       | Liên hệ với Dịch vụ khách hàng.                                                              |
|                                         | Sự gián đoạn trong<br>nguồn điện.                       | Kiểm tra nguồn điện.                                                                         |
|                                         | Chế độ demo là<br>được bật.                             | Chế độ demo chỉ có thể được chuyển đổi<br>tắt mã bảo mật.<br>Liên hệ với Dịch vụ khách hàng. |
|                                         | Thiết bị bị lỗi. Đèn                                    | Liên hệ với Dịch vụ khách hàng.                                                              |
| Chiếu sáng là                           | chiếu sáng bị lỗi.                                      | Liên hệ với Dịch vụ khách hàng.                                                              |

10 Xử lý sự cố

| Vấn đề                                                    | Nguyên nhân có thể                                                                                                    | Giải pháp                                                                                                    |
|-----------------------------------------------------------|----------------------------------------------------------------------------------------------------|----------------------------------------------------------------------------------------------------|
| Thiết bị phát ra<br>tiếng ồn trong<br>quá trình hoạt động | Thiết bị có thể phát ra<br>tiếng ồn bất cứ lúc nào<br>trong quá trình hoạt<br>động (tiếng ồn khi chuyển<br>mạch, bơ m và quạt). | Tiếng ồn như vậy là bình thường.                                                                                                 |
| Đồng hồ không chạy<br>đúng                                | Tần suất nguồn điện không đều<br>tính chất                                                                                      | Tất chế độ đồng bộ hóa nguồn điện.<br>Hoặc:<br>Kết nối thiết bị với internet. Thời gian<br>được tự động đồng bộ hóa<br>dược twa. |
|                                                           | Bộ tạo xung bên trong<br>không chính xác khi<br>tắt đồng bộ hóa                                                                 | Liên hệ với Dịch vụ khách hàng.                                                                                                  |

nguồn điện

# 10.3 Sau khi mất điện

Cài đặt của người dùng vẫn không thay đổi.

Mất điện trong thời gian ngắn khi đang hoạt động

- Hoạt động hiện tại của thiết bị bị hủy bỏ.

- Khi bật thiết bị, màn hình sẽ hiển thị thông báo sau: «Quá trình đã bị hủy do mất điện».

Nhấn «OK» để xác nhận tin nhắn.

- Màn hình bắt đầu xuất hiện.

Mất điện kéo dài Thiết bị sẽ

trải qua quá trình thiết lập ban đầu sau thời gian mất điện kéo dài.

Tuy nhiên, chỉ cần thiết lập lại thời gian và ngày tháng để vận hành lại thiết bị. Không cần thiết phải thực hiện bất kỳ thiết lập nào khác.

# 11 Phụ kiện

Các phụ kiện được hiển thị bên dưới cũng như các bộ phận thay thế có thể được đặt hàng ngoài phạm vi giao hàng của thiết bị. Việc đặt hàng các bộ phận thay thế phải chịu phí, ngoại trừ trường hợp yêu cầu bảo hành. Vui lòng cung cấp tên kiểu máy và loại thiết bị cũng như tên gọi chính xác của phụ kiện hoặc bộ phận thay thế khi đặt hàng các bộ phận.

### 11.1 Phụ kiện

Khay nư ớng sạch đầu tròn Dùng cho ứng dụng không có lò vi sóng

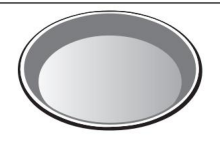

11.2 Phụ kiện đặc biệt Thông tin tại: www.vzug.com

# 12 Dữ liệu kỹ thuật

Kích thư ớc bên ngoài

Xem hướng dẫn cài đặt

Kết nối điện

Xem biển số nhận dạng 1

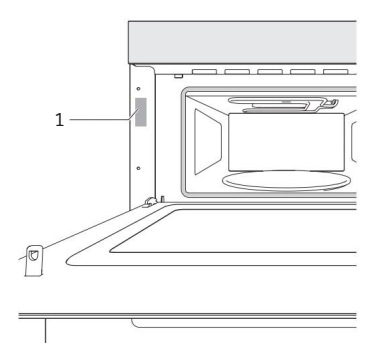

## 12.1 Nguồn sáng

Nguồn sáng chỉ có thể được thay thế bởi kỹ thuật viên bảo dưỡng.

#### 12.2 Đo nhiệt độ Nhiệt độ bên trong không gian nấu

đư ợc đo khi không gian nấu trống theo tiêu chuẩn đư ợc quốc tế chấp nhận. Các phép đo của riêng bạn có thể không chính xác và không phù hợp để kiểm tra độ chính xác của nhiệt độ.

13 mẹo và thủ thuật

| 12.3 Chế độ chờ sinh thái                                             |       |      |  |  |  |  |  |  |  |  |  |  |  |
|-----------------------------------------------------------------------|-------|------|--|--|--|--|--|--|--|--|--|--|--|
| Theo Quy định số 2023/826 của EU                                      |       |      |  |  |  |  |  |  |  |  |  |  |  |
| Chế độ tắt                                                            | TRONG | -    |  |  |  |  |  |  |  |  |  |  |  |
| Chế độ chờ Chế độ                                                     | TRONG | -    |  |  |  |  |  |  |  |  |  |  |  |
| chờ có hiển thị thông tin hoặc trạng thái Chế độ chờ kết              | TRONG | 0,80 |  |  |  |  |  |  |  |  |  |  |  |
| nối mạng Thời gian cần thiết                                          | TRONG | 1,40 |  |  |  |  |  |  |  |  |  |  |  |
| để thiết bị tự động đạt đến<br>chế đô năng lượng thấp có thể áp dụng. | Phút  | 3    |  |  |  |  |  |  |  |  |  |  |  |
|                                                                       | l     |      |  |  |  |  |  |  |  |  |  |  |  |

# 13 mẹo và thủ thuật

... cho các ứng dụng vi sóng

| Kết quả                                                                                             | Giải pháp                                                                                                    |
|----------------------------------------------------------------------------------------------------|----------------------------------------------------------------------------------------------------|
| Thức ăn bị khô.                                                                                     | Rút ngắn thời gian nấu.<br>Giảm mức công suất vi sóng.                                                                                                    |
| . để nư ớng và rang                                                                                 |                                                                                                    |
| Kết quả                                                                                             | Giải pháp                                                                                                    |
| Nư ớng hoặc rang<br>trông đẹp trên<br>bên ngoài như ng vẫn còn<br>nhão hoặc sống trên<br>bên trong. | Lần sau, hãy đặt nhiệt độ thấp hơn và kéo dài thời gian hoạt động.<br>thời gian.                                                                                                    |
| Bánh bị xẹp. Kiểm tra cả                                                                            | hi đặt trong «EasyCook».                                                                                                    |
|                                                                                                    | Lần sau, hãy đặt nhiệt độ thấp hơn và kéo dài thời gian hoạt động.<br>thời gian.<br>Khuấy đều hỗn hợp bánh. Khi hoàn tất, nư ớng ngay.<br>Đối với bánh bông lan đánh bông, đánh lòng đỏ/lòng trắng trứng thành bọt<br>lâu hơ n một chút rồi cần thận trộn vào hỗn hợp. Khi<br>xong, nư ớng ngay.<br>Thực hiện theo hư ớng dẫn về lư ợng bột nở cần thêm. |
| Kết quả                                                                                             | Giải pháp                                                                                                    |
| Việc nư ớng bánh có<br>có màu nâu không đều.<br>- (m)- Một số màu nâu không đ                       | Lần sau, hãy đặt nhiệt độ thấp hơn và điều chỉnh chế độ vận hành<br><sup>thời gian.</sup><br>Kiểm tra cài đặt trong «EasyCook».<br>ều là bình thường. Màu nâu đều hơn thường đạt được ở                                                                                                    |
| nhiệt độ thấp hơn.                                                                                  | -                                                                                                    |

#### 13.1 Tiết kiệm năng lượng

Tránh mở cửa thiết bị thư ờng xuyên. Chỉ bật đèn

khi cần thiết.

Sử dụng nhiệt dư: đối với thời gian nấu trên 30 phút, hãy tắt thiết bị sau 5-10 phút phút trư ớc khi kết thúc thời gian hoạt động.

Có thể giảm mức tiêu thụ điện năng xuống mức tối thiểu bằng cách chọn «Ẩn thời gian» trong cài đặt ngư ời dùng. Mặc dù có EcoStandby, các chức năng an toàn vẫn hoạt động.

# 14 Xử lý

### 14.1 Bao bì

Không bao giờ cho phép trẻ em chơ i với vật liệu đóng gói vì nguy cơ gây thư ở ng tích hoặc ngạt thở. Lư u trữ vật liệu đóng gói ở nơ i an toàn hoặc vứt bỏ nó trong theo cách thân thiện với môi trư ờng.

### 14.2 An toàn

Làm cho thiết bị không sử dụng được để tránh tai nạn do sử dụng không đúng cách (ví dụ: thông qua việc trẻ em chơ i đùa):

Ngắt kết nối thiết bị khỏi nguồn điện. Với thiết bị cố định, điều này phải được thực hiện bởi một thợ điện có trình độ. Sau đó cắt dây cáp điện ngang bằng với thiết bị.

#### 14.3 Xử lý

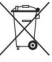

Biểu tượng «thùng rác có bánh xe bị gạch chéo» yêu cầu phải thu gom rác thải riêng thiết bị điện và điện tử (WEEE). Các thiết bị như vậy có thể chứa chất nguy hiểm, vật liệu gây hại cho môi trường.

Các thiết bị này phải được giao cho một điểm thu gom được chỉ định để tái chế thiết bị điện và điện tử và không được thải bỏ cùng với rác chưa phân loại.

rác thải sinh hoạt. Và theo cách này, bạn sẽ góp phần bảo vệ tài nguyên và môi trường.

Để biết thêm thông tin, vui lòng liên hệ với chính quyền địa phư ơ ng.

Địa chỉ của các nhà nhập khẩu

# Địa chỉ của các nhà nhập khẩu

|                   |                                          | 8     |                                               |
|-------------------|------------------------------------------|-------|-----------------------------------------------|
| Úc/New Zealand    | Công ty TNHH V-ZUG Australia             | LB    | Đư ờng Kitchen Avenue SAL                     |
|                   | 2/796 High Street Kew                    |       | Đường cao tốc Mirna El Chalouhi               |
|                   | East, Victoria 3102, ÚC                  |       | Tòa nhà Wakim, Jdeiheh                        |
|                   |                                          |       | Beirut                                        |
|                   |                                          |       | LIBANON                                       |
| CN                | V-ZUG (Thượng Hải)                       | Nga   | 000 Hometek                                   |
|                   | Công ty TNHH Thiết bị gia dụng           |       | Đư ờng Dubininskava 57 tòa nhà 1              |
|                   | Tòa nhà văn phòng Raffles City Changning |       | 113054 Mátxcơ va                              |
|                   | 3 Số 1193                                |       | NGA                                           |
|                   | Đường Changning 200051 Thượng Hải        |       |                                               |
|                   | TRUNG QUỐC                               |       |                                               |
| ,                 |                                          |       |                                               |
| TẠI/ĐANG/         | V-ZUG Châu Âu BV                         | SG    | Công ty TNHH V-ZUG Singapore                  |
| Ðan Mạch/Đức/     | Evolis 102                               |       | ION Orchard 2                                 |
| Tây Ban Nha/Pháp/ | 8530 Harelbeke                           |       | Orchard Turn #02-07B                          |
| KHÔNG/KHÔNG/      | ВÍ                                       |       | Singapore 238801                              |
| LU/Đông Nam       |                                          |       | SINGAPORE                                     |
| Anh/Mỹ            | Công ty TNHH V-ZUG Anh Quốc              | TH    | Công ty TNHH V-ZUG (Thái Lan)                 |
|                   | 27 Phố Wigmore                           |       | 989 Siam Piwat Tower, Tầng 12 A, TT25, Đư ờng |
|                   | Luân Đôn W1U 1PN                         |       | Rama1,                                        |
|                   | ANH QUỐC                                 |       | Khu Third and Third, Bangkok                  |
|                   |                                          |       | 10330 THÁI LAN                                |
| Công ty TNH       | IH HK/MO V-ZUG Hồng Kông                 | TR    | GÜRELLER                                      |
| 5,                | Tàng 12 số 8 nhố Russell                 |       | Trang web nog 24/1 2 Causely 86608            |
|                   | Vinh Causeway                            |       | CANKAYA (ANKADA TUổ NUT Kỳ                    |
|                   | HONG KONG                                |       | CANRATA/ANRAKA IIU NII KI                     |
| NÓ                | Frigo 2000 SpA                           | Doanh | nghiệp tư nhân UA "Stirion" (MIRS corp.)      |
|                   | Viale Fulvio Testi 125                   |       |                                               |
|                   | 20092 Cinisello Balsamo                  |       | Phố Osipova 37 65012                          |
|                   | (Milan)                                  |       | Odessa UKRAINE                                |
|                   | Ý                                        |       |                                               |
| CÁC               | Bếp kỹ thuật số                          | CÔNG  | TY TNHH VN V-ZUG VIỆT NAM                     |
|                   | Hataarucha 3                             |       | Tầng 21, Saigon Centre,                       |
|                   | 6350903 Tel-Aviv                         |       | 67 Luật pháp                                  |
|                   | ISRAEL                                   |       | Phư ờng Bến Nghé, Quận 1                      |
|                   |                                          |       | Ho Chi Minh City, 700000                      |
|                   |                                          |       | VIÊT NĂM                                      |

# Mục lục

#### MỘT

| Phụ kiện 14, 43 Vệ                         |
|--------------------------------------------|
| sinh 40 Địa                                |
| chỉ của nhà nhập khẳu                      |
| dụng 12 Xử lý thiết                        |
|                                            |
| bị 45                                      |
| Cửa thiết bị                               |
| Vệ sinh                                    |
| Thông tin thiết bị                         |
| bị 8 Mẹo ứng                               |
| dụng 22                                    |
| Ån 22 Hiển                                 |
| thị 22 Ứng                                 |
| dụng với model V2000 27 Ứng dụng với model |
| V4000                                      |

## В

| Trước khi sử dụng | lần đầu | tiên | 8 Đun sô |
|-------------------|---------|------|----------|
| nư ớc             |         |      |          |

# С

| Chăm sóc và bảo dư ởng 40 Phản ứng   |   |
|--------------------------------------|---|
| CircleSlider 17 Sử                   |   |
| dụng                                 |   |
| 16 Vệ sinh                           |   |
| 40 Không gian nấu ăn                 |   |
| 40 Vệ sinh bên ngoài                 |   |
| 40 Đồng hồ                           |   |
| 26                                   |   |
| Ån                                   |   |
| 26 Hiển thị                          |   |
| 26 Thiết kế đồng hồ                  |   |
| 38 Chế độ kết hợp 28,                |   |
| 30 Cấu trúc                          |   |
| 11 Liên hệ với Dịch vụ khách hàng 39 |   |
| Không gian nấu ăn                    |   |
| 13 Vệ sinh                           | ŧ |

# Hiển thị

|     | nền  |     |   | <br>    | <br>    | <br> | <br> | <br> | • • | • • |     | • • | • • |     | <br>• • | • • | • • | • • | <br> | • • |       |    |     |     |    |     |   |   | 3 | 57 | Ðộ | į |      |  |    |
|-----|------|-----|---|---------|---------|------|------|------|-----|-----|-----|-----|-----|-----|---------|-----|-----|-----|------|-----|-------|----|-----|-----|----|-----|---|---|---|----|----|---|------|--|----|
|     | sán  | ıg  |   | <br>    | <br>    | <br> | <br> | <br> |     |     |     |     |     |     | <br>    |     | • • |     | <br> |     |       |    | . : | 37  | Bá | ing |   |   |   |    |    |   |      |  |    |
|     | màu  |     |   | <br>• • | <br>• • | <br> | <br> | <br> | • • | • • |     | • • | • • | • • |         | • • | • • |     | <br> | • • | <br>3 | 87 | κŀ  | ۱Óa | ŀ  | iė  | n |   |   |    |    |   |      |  |    |
| thị |      |     |   | <br>    | <br>    | <br> | <br> | <br> |     |     |     |     |     |     | <br>    |     |     |     | <br> |     | <br>  |    |     |     |    |     | 2 | 5 |   |    |    |   |      |  |    |
|     | Tất  |     |   | <br>    | <br>    | <br> | <br> |      |     |     | • • |     | • • |     |         |     |     |     |      |     | <br>  |    |     |     |    |     |   |   |   |    |    |   | <br> |  |    |
|     | 25   | Bật | t | <br>    | <br>    | <br> | <br> |      |     |     |     |     |     |     |         |     |     |     |      |     | <br>  |    |     |     |    |     |   |   |   |    |    |   | <br> |  |    |
| 25  | Xử l | ý.  |   | <br>    | <br>    | <br> | <br> | <br> |     |     |     |     |     | •   | <br>    |     |     |     | <br> |     | <br>  |    |     |     |    |     |   |   |   |    |    |   | <br> |  | 45 |

#### VÀ

| EasyCook |        |     | <br> | <br> | <br> | <br> | <br> | <br> | <br> | <br> | <br> | <br> | <br>  |   |     | 32 |    |    |    |
|----------|--------|-----|------|------|------|------|------|------|------|------|------|------|-------|---|-----|----|----|----|----|
| EcoStand | by     |     | <br> | <br> | <br> | <br> | <br> | <br> | <br> | <br> | <br> | <br> | <br>  |   |     |    |    |    | 44 |
| Kết nối  | điện.  |     | <br> | <br> | <br> | <br> | <br> | <br> | <br> | <br> | <br> | <br> | <br>4 | 3 | Đầu | J. |    |    |    |
| cuối     |        |     | <br> | <br> | <br> | <br> | <br> | <br> | <br> | <br> | <br> | <br> | <br>  |   |     |    | 19 | Ki | ch |
| thước bi | ên ngo | ài. | <br> | <br> | <br> | <br> | <br> | <br> | <br> | <br> |      | <br> | <br>  |   | 43  |    |    |    |    |

### F

| Tin nhấn F và E 41 Cài đặt |   |
|----------------------------|---|
| gốc                        |   |
| thich                      | ė |
| trị ghim                   |   |
| 39 Màn hình bất đầu        |   |
| ZUG-Home                   |   |
| phẩm                       |   |
| chức năng 12 Các nút chức  |   |
| nāng 12, 16                |   |

# G

| Bắt đầu                            | 15 Bàn |
|------------------------------------|--------|
| xoay thủy tinh                     |        |
| Nư ởng                             |        |
| 29 Đối lư u cư ởng bức bằng nư ởng |        |

### Н

| 28. | Hâm nóng thức ăn                                         |
|-----|----------------------------------------------------------|
|     | 31 Hâm nóng/Làm ấm đồ uống 31 Không khí                  |
| 29  | nóng                                                     |
|     | nóng                                                     |
|     | nư ởng không khi nóng kết hợp chế độ vi sóng<br>nhiệt độ |

# D

| Ngày v | à g | iờ Đ | ồng |
|--------|-----|------|-----|
|--------|-----|------|-----|

|      | hồ                        |
|------|---------------------------|
|      | hô hóa đồng bằ            |
|      | Ngày.                     |
|      | 38 Định dạng ngày và giờ  |
|      | 38 Chế đô hạn đêm 38 Thời |
|      | gian chờ                  |
|      | bô hóa thời gian          |
| đôni | 1                         |
| độn  | 19 trễ                    |
| Chế  | dộ demo                   |

| Mã số nhận dạng 39 Biển số nhận |
|---------------------------------|
| dạng 43, 51 Đèn chiếu           |
| sáng 25, 41 Cài đặt riêng       |
| EasyCook – các món ăn từ khấp   |
| nơ i trên thế giới              |
| 38 EasyCook - chế độ ăn kiêng   |
| bất đầu 38 Các bước tiếp        |
| theo                            |
| độ 38 Thiết lập ban             |
| dầu                             |

| Hư ớng dẫn sử dụng 8                                          | S                                               |
|---------------------------------------------------------------|-------------------------------------------------|
| L<br>Thay bóng dèn<br>LED                                     | Biện pháp phòng ngữa an toàn Thiết<br>bị cụ thể |
| Tôi                                                           | Cảnh bảo an toàn<br>Lấp đặt thiết bị            |
| Sự cổ                                                         | năng lư ợng                                     |
| Meo                                                           | dột                                             |
| khác                                                          | âm báo Tín hiệu âm<br>thanh                     |
| Ghi chú                                                       | làng                                            |
| CÁC<br>Các thành phần vận hanh và hiến thị 12 Chế độ vận hành | thể                                             |
|                                                               |                                                 |

| Chọn 16 Bất                  |
|------------------------------|
| dầu                          |
| gian hoạt động 18 Hoạt       |
| dộng 15 Tùy                  |
| chọn                         |
| thể xảy ra khác 41 Công thức |
| riêng 32 Thay                |
| dối                          |
| chép                         |
| Tạo                          |
| 32 Xóa                       |

#### Ρ

| Ghim      | 2   |
|-----------|-----|
| PizzaPlus | 29  |
| Mất điện  | Mất |
| điện      | ing |
| trước     |     |
| nguồn     |     |
| có 41     |     |

#### Hỏi

| Hướng dẫn nhanh |   |
|-----------------|---|
| lặng 25         |   |
| Tất             | t |
| 25 Bật          |   |

### R

| Sẫn sàng bất đầu 13 Khăn lau |
|------------------------------|
| mát 32 Làm nóng              |
| lại 31 Giá dây               |
| tròn                         |

| biện pháp phống ngủa an coan Thiếc     |
|----------------------------------------|
| bị cụ thể 6 Trư ớc khi sử dụng lần đầu |
| tiên8 Sử dụng đúng                     |
| cách                                   |
| Chung                                  |
| Cảnh báo an toàn                       |
| Lấp đặt thiết bị 8 Tiết kiệm           |
| năng lượng 45 Đệm hạt                  |
| giống 32 Dịch vụ & Hỗ                  |
| trợ 51 Thay đổi cài                    |
|                                        |
| đặt                                    |
| tra 21 Tín hiệu và                     |
| âm báo Tín hiệu âm                     |
| thanh 37 Âm báo phản                   |
| hồi                                    |
| lặng 37 Thế giới âm                    |
| thanh                                  |
| thể 43 Phụ kiện đặc                    |
| biệt 43 Bất đầu                        |
| sau                                    |
| đầu 15 Biểu                            |
| tư ợng 5                               |
| Т                                      |

| Dű  | 11  | lệu | k | ÿ | th  | uậ | t. | • • |     | • • |  |  |  | - | <br> |  | • • |  |  | • • | • • | • • |    |     |     | • • | 4  | 3   | Câ  | iu | h | ői | k | ÿ  |    |    |   |
|-----|-----|-----|---|---|-----|----|----|-----|-----|-----|--|--|--|---|------|--|-----|--|--|-----|-----|-----|----|-----|-----|-----|----|-----|-----|----|---|----|---|----|----|----|---|
| thu | ıậ1 |     |   |   |     |    |    |     |     |     |  |  |  |   | <br> |  |     |  |  |     | 5   | 1   | Bζ | 5 0 | 1éı | n   | th | ời  |     |    |   |    |   |    |    |    |   |
| gia | in. |     |   |   | • • |    |    | • • | • • |     |  |  |  |   | <br> |  | • • |  |  | • • |     |     |    |     |     |     |    |     |     | 24 | 1 | Mę | 0 | và | t  | hú |   |
| thu | ıậ1 |     |   |   |     |    |    |     |     |     |  |  |  |   | <br> |  |     |  |  |     | 4   | 4   | Bå | in  |     |     |    |     |     |    |   |    |   |    |    |    |   |
| xoa | iy. |     |   |   | • • |    |    |     |     |     |  |  |  | - | <br> |  |     |  |  |     | • • | • • |    |     |     |     |    | • • | • • | •  |   |    |   |    | 14 |    |   |
| Loş | i.  |     |   |   |     |    |    |     |     |     |  |  |  |   | <br> |  |     |  |  |     |     |     |    |     |     |     |    |     |     |    |   |    |   |    |    |    | 2 |

#### 1806

| Tin nhấn U và E 41 Nâu không |
|------------------------------|
| đều 44 Cài đặt ngư ời        |
| dùng                         |
| chính                        |
| toàn trẻ em                  |
| hàng                         |
| giờ                          |
| hình                         |
| gốc                          |
| riêng lé 37 Ngôn             |
| ngữ                          |
| và âm báo                    |
| Home                         |
| tiên                         |
| 1996                         |
| Hiệu lực                     |
| 2 Số phiên bản               |

| Chế       | độ        |          |      | <br> |        | 39     |    |
|-----------|-----------|----------|------|------|--------|--------|----|
| Đặt       | lại       |          |      | <br> |        |        |    |
| 39 K      | hởi động  | lại giao | diện | <br> |        |        | 39 |
| TRONG     |           |          |      |      |        |        |    |
| Mở rộng l | bảo hành. |          |      | <br> | 51 Sức |        |    |
| khỏe      |           |          |      | <br> |        | 32 Kết |    |

# 15 Ghi chú

# 16 Dịch vụ & Hỗ trợ

Phần «Khắc phục sự cố» cung cấp cho bạn những mẹo hữu ích về cách tự xử lý những trục trặc nhỏ, giúp bạn tiết kiệm thời gian và công sức gọi thợ kỹ thuật bảo dư ỡng cũng như các chi phí phát sinh kèm theo.

Thông tin về bảo hành V-ZUG có thể được tìm thấy tại www.vzug.com Dịch vụ Thông tin bảo hành. Vui lòng đọc kỹ thông tin này.

Vui lòng đăng ký thiết bị của bạn trực tuyến ngay tại www.vzug.com Dịch vụ Đăng ký bảo hành. Điều này sẽ cho phép bạn tận dụng được sự hỗ trợ tốt nhất có thể trong trường hợp thiết bị gặp sự cố trong thời gian bảo hành. Bạn sẽ cần số sê-ri (SN) và ký hiệu thiết bị để đăng ký thiết bị của mình. Bạn sẽ tìm thấy chúng trên tấm nhận dạng của thiết bị.

Thông tin thiết bị của tôi:

SN: \_\_\_\_\_ Thiết bị: \_\_\_\_\_

Vui lòng chuẩn bị sẵn thông tin về thiết bị này khi liên hệ với V-ZUG. Cảm ơn bạn.

Biển nhận dạng Mở

cửa thiết bị.

- Biển số nhận dạng nằm ở mặt bên trái.

Lệnh sửa chữa của bạn

Tại www.vzug.com Dịch vụ Số dịch vụ, bạn sẽ tìm thấy số điện thoại của trung tâm dịch vụ V-ZUG gần nhất.

Các câu hỏi kỹ thuật, phụ kiện, gia hạn bảo hành V-ZUG rất vui lòng

hỗ trợ bạn giải đáp mọi thắc mắc chung về hành chính hoặc kỹ thuật, tiếp nhận đơn đặt hàng phụ kiện và phụ tùng thay thế cũng như thông báo cho bạn về các thỏa thuận dịch vụ tiến triển của chúng tôi.

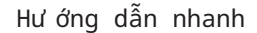

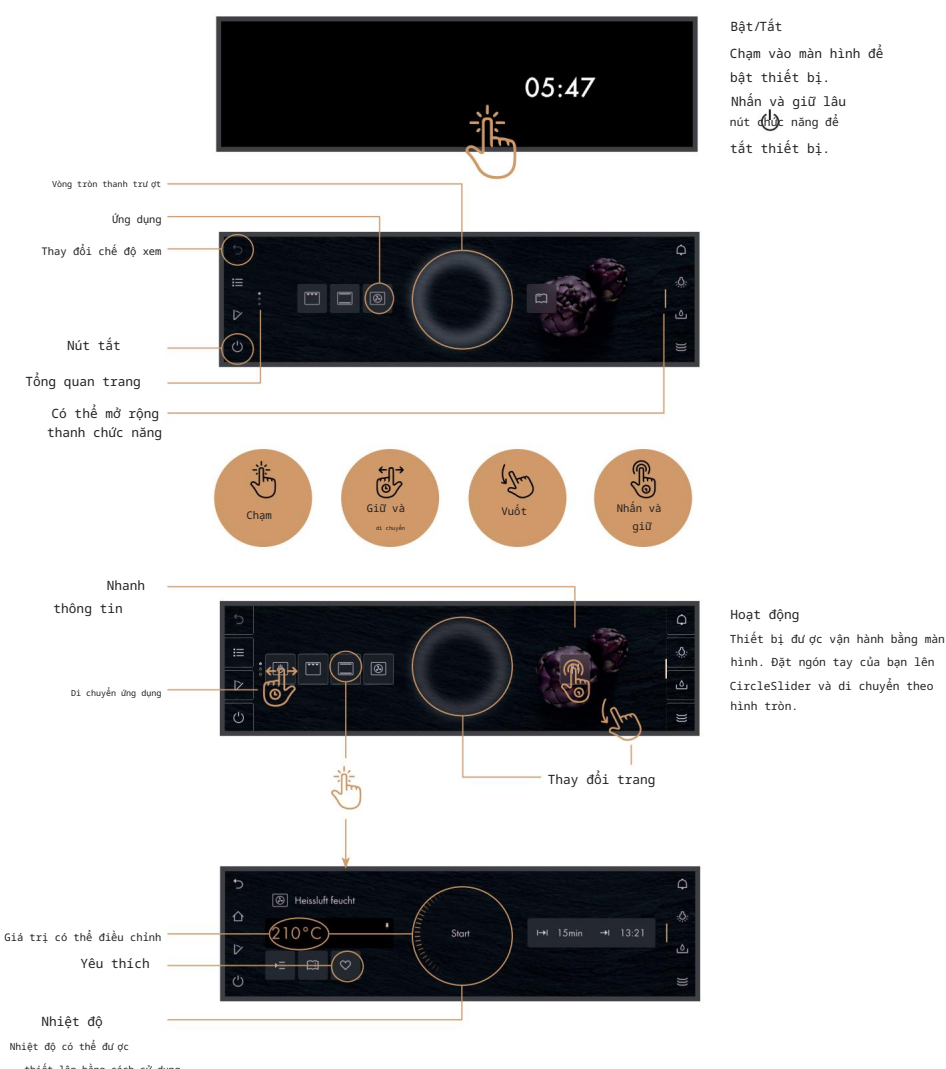

thiết lập bằng cách sử dụng thanh trượt CircleSlider.

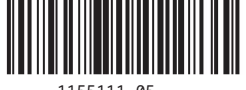

1155111-05

zŭg

Công ty TNHH V-ZUG, Khu công nghiệp 66, CH-6302 Zug info@vzug.com, www.vzug.com